# شرکت آسان سیستم مبنا www.easysoft.ir

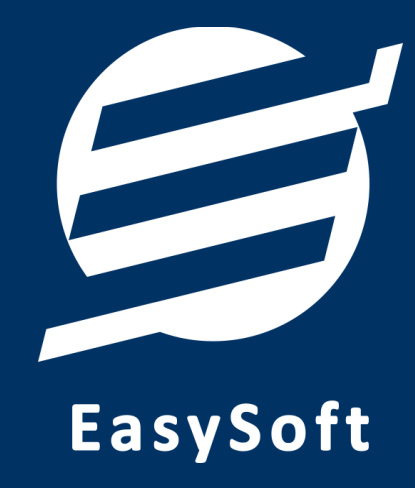

# راهنمای استفاده از نرم افزار

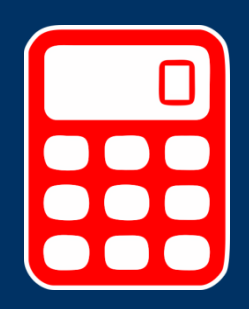

حسابداری با انبارداری آسان

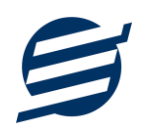

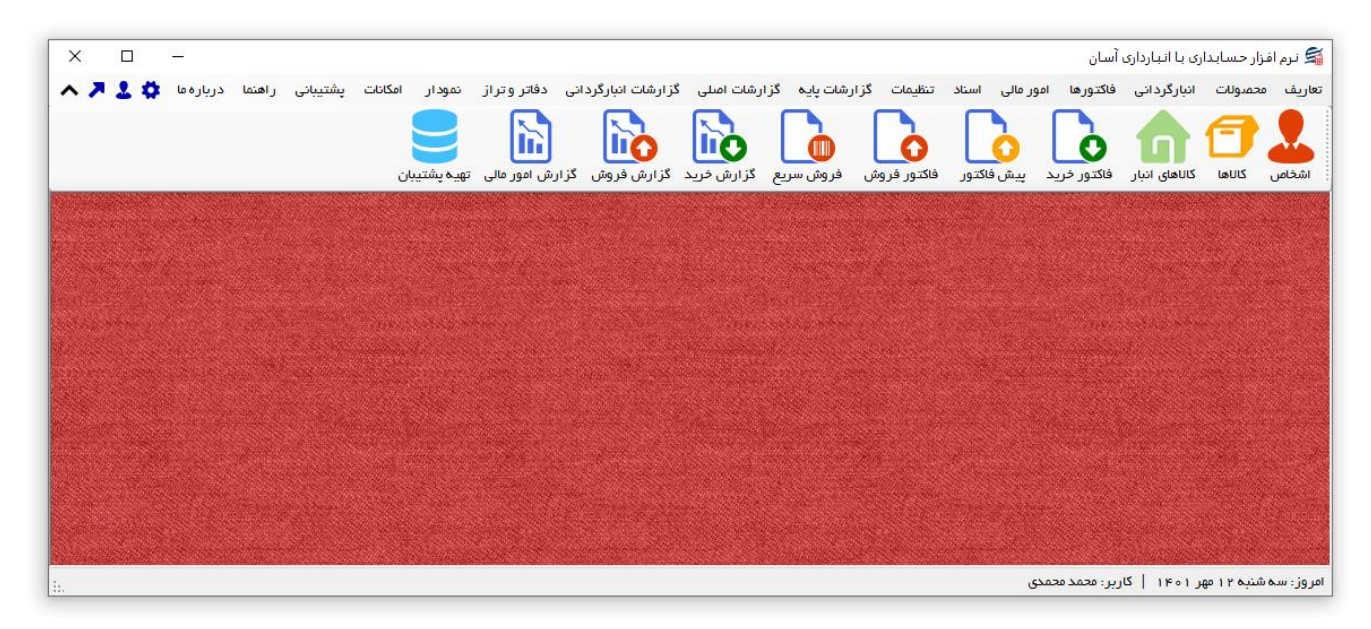

#### ۱– مقدمه

نرم افزار حسابداری با انبارداری آسان به شما کمک می کند بدون نیاز به دانش حسابداری یا انبارداری، کارهای مربوط به حسابهای خود و انبارگردانی را انجام داده و فاکتور فروش صادر نمایید. این نرم افزار دارای امکانات سریع ثبت فاکتور خرید، صدور فاکتور فروش و صدور پیش فاکتور از طریق سریال کالا و بارکد خوان می باشد. در این نرم افزار می توان اشخاص، حساب ها، انبارها، کالاها (کالاها در سه لایه تعریف می شوند) و خدمات را تعریف کرد. محصولات را با مشخصات: گروه، زیرگروه، نام کالاها (کالاها در سه لایه تعریف می شوند) و خدمات را تعریف کرد. محصولات را با مشخصات: گروه، زیرگروه، نام کالا، سریال، بارکد، بارکد دوم، موجودی اولیه، واحد، قیمت خرید، قیمت فروش، تخفیف خرید، تخفیف فروش و توضیحات می توان ذخیره کرد. توسط نرم افزار می توان سند حسابداری پرداخت، دریافت، هزینه و خرید، تخفیف فروش و توضیحات می توان ذخیره کرد. توسط نرم افزار می توان سند حسابداری پرداخت، دریافت، هزینه و درآمد را ثبت، ذخیره و چاپ نمود. تمام اسناد و فاکتورهای ثبت شده قابلیت چاپ در کاغذهای معمولی و کاغذهای حرارتی فیش پرینتر را دارند. با این نرم افزار می توان اسناد و پک های دریافتی و پرداختی را به صورت وصول شده یا نشده ذخیره کرد. با این نرم افزار می توان اسناد و پک های دریافتی و پرداختی را به صورت وصول شده یا نشده ذخیره کرد. با این نرم افزار می توان اسناد و چک های دریافتی و پرداختی را به صورت وصول شده یا نشده ذخیره به سادگی ثبت، ذخیره و چاپ نمود. های خرید، فاکتور های فروش و پیش فاکتور و رسیدهای ورود و حواله های خروج را به سادگی ثبت، ذخیره و چاپ نمود. هنگام ثبت فاکتور می توان برای هر کالا بصورت جداگانه تخفیف و توضیحات وارد کرد. همچنین گزینه تخفیف کلی و مالیات نیز در فاکتور وجود دارد.

با نرم افزار حسابداری با انبارداری آسان می توان بصورت گروهی برای کالاها سریال و بارکد تولید کرد، در بخش تولید بارکد از سه مدل مختلف بارکد 13 EAN و Code 39 و Code 39 می توان استفاده کرد. همچنین می توان مشخصات کالا و بارکد کالا را چاپ نمود.

با این نرم افزار می توان حواله های ورود و رسیدهای خروج را به سادگی ثبت، ذخیره و چاپ نمود. همچنین، می توان کالاهای موجود در هر انبار را به صورت جداگانه مشاهده نمود. توسط نرم افزار می توان سند انتقال کالا از یک انبار به

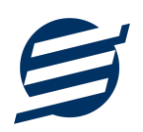

انبار دیگر را ثبت، ذخیره و چاپ نمود. همچنین می توان حواله برگشت از ورود و برگشت از خروج صادر کرد. توسط این نرم افزار می توان فرمول تولید کالا تعریف کرد و در بخش تولید کالا از فرمول استفاده کرد. با ثبت تولید کالا به موجودی کالای تولید شده اضافه گردیده و از موجودی مواد اولیه کسر می گردد. چندین گزارش از قبیل گزارش موجودی کالاها، گزارش کاردکس کالاها، گزارش ورود کالا، گزارش خروج کالا، گزارش فاکتورهای خرید، فاکتورهای فروش، چک های دریافتی و ... برای مدیران ساخته شده است تا موارد مورد نیاز خود را گزارش گیری کنند. امکانات تهیه پشتیبان و بازیابی آن نیز در نرم افزار وجود دارد. همچنین در این نرم افزار، لیست کاربران نیز تعبیه شده است تا کاربران با رمز عبور وارد نرم افزار شوند. لازم به ذکر است در این نرم افزار می توان از بخش فاکتورها و امور مالی در بازه های مختلف روزانه، ماهانه، فصلی و سالانه با انواع نمودارهای میله ای، خطی، سطری، مساحتی، پراکندگی، دایره ای و دایره ای سه بعدی نمودار ترسیم کرد. این نرم افزار تحت شبکه می باشد و توسط آن می توان به نسخه سرور نرم افزار حسابداری با انبارداری آسان

۱–۱– ویژگی های نرم افزار:

این نرم افزار با استفاده از تکنولوژی دات نت و برای استفاده در محیط ویندوزی ساخته شده است. در زیر بخشی از ویژگی های نرم افزار شرح داده شده است:

- حجم کم: در طراحی این نرم افزار سعی شده تا حجم آن کم باشد تا کاربران بتوانند به راحتی نرم افزار را دانلود و بروزرسانی کنند.
  - **نصب آسان**: نصب و راه اندازی نرم افزار در تمامی سیستم ها تنها با چند کلیک انجام می شود.
- استفاده از پایگاه داده اکسس: برای راحتی نصب و استفاده، از پایگاه داده اکسس برای ذخیره اطلاعات
   استفاده شده که نیازی به نصب نرم افزار جانبی ندارد (همچنین مشکلات نصب SQL Server را ندارد).
- پشتیبان گیری راحت: تهیه و بازیابی پشتیبان به سادگی انجام می گردد و قابلیت پشتیبان گیری خودکار نیز وجود دارد. همپنین حجم پشتیبان ایجاد شده در این نرم افزار کم بوده به همین دلیل بدون دغدغه میتوان روزانه پشتیبان گیری کرد.
- بدون نیاز به پیش نیاز: در ویندوز ۷ به بعد، برای استفاده و نصب نرم افزار، به پیش نیاز خاصی نیاز نیست.

۲-۱- امکانات نرم افزار:

- مدیریت لیست اشخاص (ذخیره و ویرایش)
  - مديريت گروه اشخاص

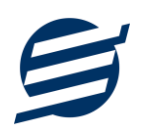

- مديريت صندوق و حساب ها (امكان تعريف حساب جديد)
- مدیریت لیست محصولات در سه سطح (گروه کالاها، زیر گروه و محصولات) به همراه درج سریال، بارکد،
   بارکد دوم، موجودی اولیه، واحد، قیمت خرید، قیمت فروش، تخفیف خرید و تخفیف فروش
  - مديريت ليست خدمات
  - مدیریت اموال و دارایی های ثابت
  - قابلیت ورود از اکسل اشخاص، اموال، کالاها و خدمات
    - امکان تولید سریال کالا و بارکد کالا
  - ثبت فاکتور خرید و چاپ در کاغذهای معمولی و حرارتی فیش پرینتر
  - صدور فاکتور فروش و چاپ در کاغذهای معمولی و حرارتی فیش پرینتر
    - ثبت و چاپ پیش فاکتور و تبدیل به فاکتور فروش
  - ثبت فاکتور برگشت از خرید و چاپ در کاغذهای معمولی و حرارتی فیش پرینتر
  - ثبت فاکتور برگشت از فروش و چاپ در کاغذهای معمولی و حرارتی فیش پرینتر
    - ثبت سريع فاكتور فروش با استفاده از باركد خوان
    - ثبت جداگانه تخفیف و توضیحات برای هر کالا در فاکتور
      - ثبت تخفیف و مالیات برای کل فاکتور
        - قابلیت امکان چاپ فاکتور رسمی
      - قابلیت امکان چاپ فاکتور کاملا انگلیسی
      - ثبت انبارها و مدیریت کالاهای موجود در انبار
  - ثبت رسید ورود کالا به انبار و چاپ آن به صورت گرافیکی در کاغذهای معمولی و حرارتی فیش پرینتر
  - صدور حواله خروج کالا از انبار و چاپ آن به صورت گرافیکی در کاغذهای معمولی و حرارتی فیش پرینتر
- ثبت انتقال کالا از یک انبار به انبار دیگر و چاپ آن به صورت گرافیکی در کاغذهای معمولی و حرارتی فیش پرینتر
  - ثبت حواله برگشت از ورود کالا
  - ثبت حواله برگشت از خروج کالا
  - ثبت درخواست خريد كالا با قابليت تبديل به حواله ورود
    - امكان تعريف فرمول توليد كالا

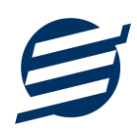

- ثبت حواله توليد كالا با تعيين مجزاى انبار توليد و انبار مواد اوليه
  - ثبت دریافت ها و پرداخت ها
  - ثبت هزينه ها و انواع هزينه ها
  - ثبت درآمد ها و انواع درآمد ها
    - ثبت سرمایه ها و برداشت ها
- امکان چاپ اسناد امور مالی در کاغذهای معمولی و حرارتی فیش پرینتر
  - امکان چاپ سند حسابداری
  - مدیریت بدهکاران و بستانکاران
  - امکان ثبت عملیات دریافت و پرداخت و ... بصورت گروهی
- ثبت چک های دریافتی و پرداختی و تغییر وضعیت پاس شدن، برگشت شدن، باطل شدن و تبدیل چک
   دریافتی به چک پرداختی
  - ثبت اسناد انتقالی از یک حساب به حساب دیگر
    - ثبت انتقال از یک شخص به شخص دیگر
      - بخش چاپ چک قالب صیاد
      - قابلیت تنظیم الگوی شماره
      - قابليت تنظيم باركد قيمت
  - قابلیت اتصال نرم افزار به دستگاه کارت خوان جهت ارسال مبلغ به دستگاه
  - ویرایش پروفایل شرکت یا فروشگاه و ثبت لوگوی فروشگاه جهت نمایش در فاکتورها
    - تنظیم اندازه لوگو و فونت بخش های مختلف گزارشات
  - گزارشات پایه شامل اشخاص و موجودی کالاها، کاردکس کالا و گزارش مانده حساب ها، سود و زیان و...
- گزارشات اصلی شامل گزارشات فاکتورهای فروش و خرید، برگشت از فروش، دریافت ها، پرداخت ها، هزینه ها، چک های دریافتی و ... به صورت از تاریخ تا تاریخ و براساس شخص
  - گزارش بهای کالاها با استفاده از الگوریتم های میانگین وزنی، FIFO و LIFO
- گزارشات انبارگردانی شامل گزارشات ورود کالاها، خروج کالاها، انتقال کالاها و ... به صورت از تاریخ تا تاریخ
  - گزارشات دفاتر شامل دفتر معین اشخاص، معین حساب ها، دفتر روزنامه و دفتر کل...
    - گزارشات ترازنامه و تراز آزمایشی دو ستونی و چهار ستونی...

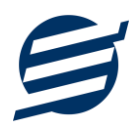

- گزارشات نمودار فاکتورها و نمودار امور مالی در بازه های روزانه، ماهانه، فصلی و سالانه با انواع نمودارهای
   میله ای، خطی، سطری، مساحتی، پراکندگی، دایره ای و دایره ای سه بعدی
  - امکان ایجاد سال مالی جدید
  - امکان استفاده از نرم افزار بصورت شبکه
  - امکان ارتباط با از نرم افزار مودیان آسان جهت ارسال صورتحساب ها به سامانه مودیان مالیاتی
    - امکانات مرتب سازی گزارشات و تبدیل تمامی گزارشات به اکسل
      - سایر امکانات نظیر دفترچه تلفن، یادآوری ها و راس گیری چک
    - مدیریت کاربران نرم افزار و تعیین سطح دسترسی کاربران به قسمت های مختلف
      - امکان تبدیل گزارشات به PDF
      - امکان ارسال پیامک به اشخاص بصورت خودکار و گروهی
      - تهیه پشتیبان از نرم افزار و بازیابی پشتیبان و بروزرسانی نرم افزار
      - نصب و راه اندازی نرم افزار در تمامی سیستم ها تنها با چند کلیک

#### ۱-۳- پیش نیازها:

در طراحی نرم افزار سعی شده است تا نیازمند پیش نیاز خاصی نباشد ولی برای فعالسازی برخی امکانات که در زیر به آنها اشاره می گردد نیاز به نصب نرم افزار جانبی هست:

| توضيحات                                                                                                    | پیش نیاز                                                                                    | نوع درخواست          |
|----------------------------------------------------------------------------------------------------|---------------------------------------------------------------------------------------------|----------------------|
| فقط در ویندوز XP نیاز به نصب می باشد.                                                                                                    | .Net Framework 2.0                                                                          | استفاده از نرم افزار |
|                                                                                                    | PDF Reader                                                                                  | مشاهده PDF           |
| در ویندوز ۱۰ به بعد نیازی به نصب نیست.                                                                                                    | یکی از نرم افزارهای زیر:<br>Microsoft Print To PDF<br>Print2PDF<br>Foxit PDF<br>PDF Factory | تبدیل به PDF         |
| برای مشاهده فایل تولید شده بهتر است نصب شود.                                                                                                    | Microsoft Office                                                                            | تبدیل به Excel       |
| در ویندوز XP آپدیت شده به بعد نیازی به نصب نیست.<br>برای کارکرد مناسب تر، بهتر است ورژن ۱۱ نصب شود که در<br>ویندوز ۲ (آپدیت شده) به بعد نیازی به نصب نیست. | Internet Explorer 8                                                                         | گزارش گیری           |

# ۲– نحوه استفاده

در این بخش، نحوه استفاده از آیتم های موجود در نرم افزار شرح داده می شود.

۲-۱- صفحه ورود:

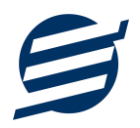

برای ورود به نرم افزار و استفاده از امکانات آن، نیازمند احراز هویت هستید که این عمل توسط صفحه ورود انجام میپذیرد. با وارد کردن نام کاربری و کلمه عبور صحیح، نرم افزار وارد صفحه اصلی می شود. توجه: نام کاربری و کلمه عبور پیش فرض نرم افزار admin می باشد.

| نرم افزار حسابداری با انبارداری آسان |
|--------------------------------------|
| نام کاربری: admin<br>(مز عبور: ***** |
| ورود انصراف                          |

۲-۲- صفحه اصلی:

این صفحه شامل دسترسی به تمامی امکانات نرم افزار می باشد. شمای کلی صفحه اصلی بصورت زیر می باشد که

شامل ۵ بخش است که هر یک به اختصار شرح داده می شود:

| T | X 0 -   |          |         |                |            |               |                     |            |                              |             |            | ان            | ، با انبارداری آس | ار حسابنارگ               | 鱰 نرم افز   |
|---|---------|----------|---------|----------------|------------|---------------|---------------------|------------|------------------------------|-------------|------------|---------------|-------------------|---------------------------|-------------|
|   | A 7 1 4 | دربارهما | ر اهتما | پشتيبانى       | افكانات    | دفاتر و تر از | گزارشات انبارگردانی | رشات اصلی  | ارشات <mark>پایه گز</mark> ا | تنظيمات گزا | مالی استاد | فاكتورها امور | انبارگردانی       | محصولات                   | تعاريف      |
|   | 2       | 1        |         | <b>3</b><br>ان | تھیہ پشتیب | ارش امور مالی | کز ارش فروش گز      | گزارش خرید | فروش سريع                    | فاکتور فروش | پیش فاکتور | فاكتور خريد   | کالاهای انبار     | E<br>LUUS                 | اشخاص       |
|   |         |          |         |                |            |               |                     |            |                              |             |            |               |                   |                           |             |
|   |         |          |         |                |            |               |                     |            | eden<br>Gran ver             |             |            |               |                   |                           |             |
|   |         |          |         |                |            |               |                     | 4          |                              |             |            |               |                   |                           |             |
|   |         |          |         |                |            |               |                     |            |                              |             |            |               |                   |                           |             |
|   |         |          |         |                |            |               |                     |            |                              |             |            |               |                   |                           |             |
|   |         |          |         |                |            |               |                     |            |                              | (           | حمدی 5     | كاربر: محمد م | یبهشت ۱۴۰۱        | شنب <mark>ه</mark> ۲۶ ارد | امروز : دون |

۱- **منو**: برای دسترسی به تمامی بخش های نرم افزار استفاده می گردد.

۲- **دسترسی سریع**: برای دسترسی سریع به سایت شرکت، پروفایل کاربری و تنظیمات استفاده می گردد. با کلیک

روی فلش 🔨 نمایش یا عدم نمایش نوار ابزار را می توانید تعیین نمائید.

۳- **نوار ابزار**: برای دسترسی سریع به برخی از بخش های پر استفاده منو، مورد استفاده قرار می گیرد.

راهنمای نرم افزار حسابداری با انبارداری آسان

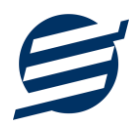

۴- محتوا: هر پنجره ای که کاربر باز می کند، در این بخش نمایش داده می شود. پنجره ها بصورت Tab باز می شوند

که امکان نمایش چندین پنجره بصورت همزمان را فراهم می کند.

۵- **نوار وضعیت:** در این بخش تاریخ و نام کاربر کنونی نمایش داده می شود.

۲-۳- ابزارها:

نرم افزار شامل چندین ابزار می باشد که قبل از استفاده نرم افزار بهتر است با آن ها آشنا شوید. در زیر هر یک شرح

داده می شوند:

|   |       |                                                          |                  |     |                |             | x            |          |       | فاص      | دشا 🤽 اشع |
|---|-------|----------------------------------------------------------|------------------|-----|----------------|-------------|--------------|----------|-------|----------|-----------|
|   |       |                                                          |                  |     |                |             |              | 2        |       |          |           |
|   |       |                                                          |                  |     |                | د از اکسل   | همکاری ورو   | ، قطع    | حذف   | وير ايش  | جديد      |
| ^ | +     |                                                          |                  |     | 🔸 بازیابی مجدد | روه ها 👻    | خص: همه گر   | گروه ش   |       |          | جستجو:    |
|   | جنسيت | آدرس                                                     | ايميل            | فكس | تلفن           | موبايل      | نام خانوادگی |          | ئام   | گروه     | کد شخص    |
|   |       |                                                          |                  |     |                |             |              | ں متفرقہ | اشخاص | مشتری ها | ۱         |
|   | مرد   | تبریز، شهرک باغمیشه، خیابان شهریار، میدان ارغوان، پلاک ۱ | info@easysoft.ir |     | °F1P559P6VP    | 091FF0FF9P5 | شيرمحمدى     |          | بهزاد | مشتری ها | ٢         |
|   | مرد   |                                                          |                  |     | 0141455104690  | 091FF0P00PP | نادرى        |          | مهدى  | مشتری ها | ٣         |
|   |       |                                                          |                  |     |                |             |              |          |       |          |           |
|   |       |                                                          |                  |     |                |             |              |          |       |          |           |
|   |       |                                                          |                  |     |                |             |              |          |       |          |           |
|   |       |                                                          |                  |     |                |             |              |          |       |          |           |
|   |       |                                                          |                  |     |                |             |              |          |       |          |           |

۱- لیست: در این ابزار لیست مشخصات بصورت جدولی نمایش داده می شوند که دارای دو بخش عنوان (سطر اول) و مقادیر می باشد. اگر نیازمند مرتب سازی سطرها بر اساس عنوان خاصی هستید با کلیک روی آن عنوان، لیست بر اساس آن و بصورت صعودی مرتب شده و اگر دوباره روی آن عنوان کلیک کنید، لیست بصورت نزولی مرتب می شود.

۲- **جستجو**: این ابزار به همراه لیست نمایش داده می شود و هر متنی که در آن نوشته شود، داخل لیست موارد مشابه را جستجوکرده و در لیست فقط سطرهایی را نمایش می دهد که دارای موارد مشابه هستند.

۳- **بازیابی مجدد (** ( این در مواردی امکان دارد نمایش گرافیکی لیست صحیح نباشد (مخصوصا زمانی که درایور کارت گرافیکی به درستی نصب نشده باشد) در این موارد می توان از این ابزار استفاده کرد. همچنین اگر لیست دارای فیلتر باشد (مانند گروه شخص در عکس بالا)، پس از انتخاب فیلتر باید این دکمه بزنید. توجه داشته باشید این ابزار مقادیر نوشته شده در کادر جستجو را نیز حذف می کند.

۴- جدید (): این ابزار برای ثبت داده جدید استفاده می شود. این ابزار نیز به همراه لیست نمایش داده می شود و با کلیک روی این ابزار، پنجره ثبت مشخصات باز می شود که در صورت ثبت داده جدید، داده جدیدی به لیست اضافه می گردد. برای دسترسی سریع به این ابزار می توان از دکمه ترکیبی Ctrl + N استفاده کرد.

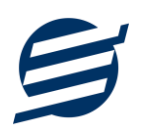

۵- ویرایش (<sup>1</sup>): این ابزار برای اصلاح مشخصات داده موجود استفاده می شود. این ابزار بصورت پیش فرض غیرفعال است و در صورتی که یک سطر در لیست انتخاب شود، فعال می گردد. با کلیک روی این ابزار، پنجره ویرایش مشخصات باز می شود که در صورت تائید، مشخصات داده در لیست اصلاح می گردد. برای دسترسی سریع این ابزار می توان از دکمه می شود که در صورت تائید، مشخصات داده در لیست اصلاح می گردد. برای دسترسی سریع این ابزار می توان از دکمه می شود که در صورت یا دابل کلیک روی این ابزار، پنجره ویرایش مشخصات باز می شود که در صورت که یک سطر در لیست انتخاب شود، فعال می گردد. با کلیک روی این ابزار، پنجره ویرایش مشخصات باز می شود که در صورت تائید، مشخصات داده در لیست اصلاح می گردد. با کلیک روی این ابزار می توان از دکمه می شود که در صورت تائید، مشخصات داده در لیست اصلاح می گردد. برای دسترسی سریع این ابزار می توان از دکمه ترکیبی Ctrl + E و یا دابل کلیک روی داده مورد نظر، استفاده کرد.

۶- حذف ( ): همانگونه که از نام این ابزار مشخص است، برای حذف داده موجود استفاده می شود. این ابزار نیز بصورت پیش فرض غیرفعال است و در صورتی که یک سطر در لیست انتخاب شود، فعال می گردد. با کلیک روی این ابزار، یک پیغام اخطار نمایش داده می شود که در صورت تائید آن داده مورد نظر حذف می گردد. برای دسترسی سریع این ابزار می توان از دکمه ترکیبی Ctrl + D استفاده کرد.

۷- پنجره ها: نرم افزار شامل دو نوع پنجره متفاوت می باشد:

- پنجره هایی که داخل صفحه اصلی باز می شوند (همانند اشخاص و گزارش گیری و ...) که برای هر یک از این پنجره ها یک تب مجزا در بدنه صفحه اصلی ایجاد می گردد.
- پنجره هایی که بصورت مجزا باز می شوند (همانند ثبت شخص و ...) که معمولا شامل دکمه ثبت و انصراف
   *ESC* می باشد. برای دسترسی سریع به این دکمه ها در این پنجره ها می توانید از دکمه Enter (ثبت) و (inclusion)
   (انصراف) استفاده نمائید.

۸- کمبوباکس با قابلیت جستجو: این ابزار برای انتخاب آیتم مورد نظر از بین آیتم های موجود استفاده می شود. در این ابزار با نوشتن بخشی از حروف، فقط آیتم هایی که شامل آن ترکیب هستند نمایش داده می شود که این عمل باعث پیدا کردن و در نتیجه انتخاب راحت تر آیتم مورد نظر می شود.

| نا ~        | نام شخص: |
|-------------|----------|
| مهدی نادری  | 1        |
| السانا فخيم |          |

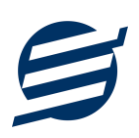

# ۳- تعاريف

برای استفاده مناسب از نرم افزار حسابداری با انبارداری آسان، باید مشخصات اولیه تعریف شود که این مشخصات از طریق منوی تعاریف قابل دسترس بوده و دارای بخش های زیر می باشد:

## ۳-۱- اشخاص

با استفاده از این فرم میتوان لیست اشخاص را مدیریت کرده و با زدن دکمه جدید شخص جدیدی اضافه نمود، همچنین با انتخاب یک شخص میتوان اطلاعات آن را ویرایش و حذف کرد. با استفاده از دکمه قطع همکاری میتوان وضعیت یک شخص را به حالت تعلیق درآورد. همواره میتوان با کلیک مجدد بروی این دکمه وضعیت یک شخص معلق را به حالت عادی تغییر داد. با استفاده از دکمه ورود از اکسل می توان بصورت گروهی اشخاص را از فایل اکسل به نرم افزار اضافه نمود.

| سه شخص: حقیقی ∨<br>گروه شخص: مشتری ها ∨ بیرانی ∨<br>نام: بهزاد تلفن همراه: 09144024936<br>م خانوادگی: شیرمحمدی تلفن:<br>نام بیر: فکس:  |
|----------------------------------------------------------------------------------------------------|
| گروه شخمن: مشتری ها ∨ جنسیت و ملیت: مرد ∨ ایرانی ∨<br>نام: بهزاد تلفن همراه: 09144024936<br>مرخانوادگی: شیرمحمدی تلفن:<br>نام,در: فکس: |
| نام: بهزاد تلفن همراه: 09144024936<br>مرخانوادگی: شیرمحمدی تلفن: []<br>نام بدر: [] فکس: []<br>کد بستی: [] ایمیار: []                   |
| م خانوادگی: شیرمحمدی تلفن:<br>نام بدر: فکس:<br>کدیستی: ایمیا،:                                                                         |
| نام بدر: فکس:<br>کد بستی:                                                                                                    |
| کدیستی،:                                                                                                    |
|                                                                                                    |
| آدرس:                                                                                                    |

# ۲-۲- گروه اشخاص

این فرم برای مدیریت انواع گروه اشخاص میباشد و میتوان گروه اشخاص جدید اضافه کرد یا آنها را ویرایش و حذف نمود. گروه اشخاص هنگام ثبت شخص جدید کارایی دارد و می توان هر شخصی را به گروه خاصی ارتباط داد. به عنوان مثال می توان دو گروه اشخاص «مشتری ها» و «دوستان» تعریف کرده و شخصی را در گروه «مشتری ها» و شخص دیگری را در گروه «دوستان» قرار داد.

## ۳-۳- حساب ها

این فرم شامل صندوق و لیست حساب ها میباشد و میتوان موجودی هر حساب را مشاهده کرد، همچنین می توان حساب جدیدی اضافه کرد یا آنها را ویرایش و حذف نمود. راهنمای محاسبه موجودی حساب:

موجودی حساب = موجودی اولیه + جمع دریافت ها - جمع پرداخت ها + جمع درآمد ها - جمع هزینه ها + جمع سرمایه ها - برداشت ها + جمع انتقال به حساب - جمع انتقال از حساب + جمع چک های دریافتی پاس شده - جمع چک های پرداختی پاس شده

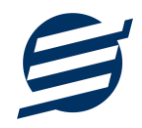

| ×                    |                  | 🏫 فرم ثبت حساب |
|----------------------|------------------|----------------|
|                      |                  | مشخصات حساب    |
|                      | حساب بانک ملی    | نام حساب:      |
| تومان                | 100,000,000      | موجودی اولیه:  |
|                      | 0710900220002    | شماره حساب:    |
|                      | 6055997200041599 | شاماره کارت:   |
| IR020170000007109002 | 20002            | شماره شبا:     |
|                      | I                | توضيحات:       |
|                      |                  |                |
|                      |                  |                |
| ثبت انصراف           |                  |                |
|                      |                  |                |

## ۳–۴– واحد ها

با استفاده از این فرم میتوان لیست واحدها را مشاهده کرده و واحد جدید اضافه نمود، همچنین میتوان اطلاعات واحد ها را ویرایش و حذف کرد. با استفاده از دکمه بارگذاری واحدها، می توان تمامی واحدهای اندازه گیری را از سرور سایت بارگذاری کرد.

# ۳-۵- انبارها

با استفاده از این فرم می توان لیست انبارها را مشاهده کرده و انبار جدید اضافه نمود، همچنین می توان اطلاعات انبارها را ویرایش، حذف و غیرفعال کرد. با زدن دکمه «انبار پیش فرض» می توان یک انبار را بصورت انبار پیش فرض در آورد.

## ۳-۶- انواع هزينه ها

با استفاده از این فرم می توان لیست انواع هزینه ها را مشاهده کرده و نوع هزینه جدید اضافه نمود، همچنین می توان اطلاعات انواع هزینه ها را ویرایش و حذف کرد.

# ۳-۷- انواع در آمدها

با استفاده از این فرم میتوان لیست انواع درآمدها را مشاهده کرده و نوع درآمد جدید اضافه نمود، همچنین میتوان اطلاعات انواع درآمدها را ویرایش و حذف کرد.

# ۳-۸- اموال و دارایی های ثابت

با استفاده از این فرم می توان لیست اموال و دارایی های ثابت را مشاهده کرده و اموال جدید اضافه، ویرایش یا حذف نمود. لازم به ذکر است مشخصات اموال شامل شماره اموال، نام اموال، سریال، بارکد، تعداد، ارزش واحد و ... می باشد. با استفاده از دکمه ورود از اکسل می توان بصورت گروهی اموال را از فایل اکسل به نرم افزار اضافه نمود.

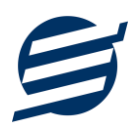

# ۳-۹- کارت خوان ها

توسط این فرم میتوان دستگاه های کارت خوان ها را مشاهده کرده و کارت خوان جدید اضافه نمود، همچنین میتوان یک دستگاه کارت خوان را به حالت پیش فرض تبدیل کرد. دکمه ارسال مبلغ به دستگاه کارت خوان در بخش های ثبت فاکتور فروش و ... قابل مشاهده می باشد. این نرم افزار به دستگاه کارت خوان های شرکت های زیر متصل می شود:

- كارت خوان شركت پرداخت الكترونيك سامان
  - کارت خوان شرکت آسان پرداخت پرشین
    - کارت خوان شرکت به پرداخت ملت
- کارت خوان شرکت تجارت الکترونیک پارسیان
  - كارت خوان شركت پرداخت الكترونيك سداد
- كارت خوان شركت پرداخت الكترونيك پاسارگاد
  - کارت خوان شرکت پرداخت نوین آرین
  - كارت خوان شركت پرداخت الكترونيك سپهر

راهنمای اتصال نرم افزار به دستگاه های کارت خوان پوز بانکی از صفحه زیر قابل مشاهده و دانلود است:

#### https://product.easysoft.ir/PosHelp

#### ۳-۱۰- دسته چک ها

این بخش شامل دسته چک ها و مدیریت برگه های آن میباشد و میتوان دسته چک های جدید را در آن ثبت کرد، پس از ثبت یک دسته چک، با انتخاب آن و زدن دکمه برگه ها، پنجره مخصوص برگه های آن دسته چک باز می شود که می توان برگه های دسته چک را مدیریت و ثبت کرد.

دسته چک ها و برگه های ثبت شده در بخش چک های پرداختی قابل استفاده است.

# ۳-۱۱- کاربران

این فرم شامل لیست کاربران نرمافزار میباشد و توسط آن میتوان رمز عبور کاربر فعلی را تغییر داد یا کاربران دیگری برای نرمافزار تعریف کرد. توسط این بخش می توان به کاربران نرم افزار سطح دسترسی به قسمت های مختلف را تعیین کرد.

#### ۳–۱۲– تغییر رمز عبور

با زدن این فرم پنجره تغییر رمز عبور کاربر فعلی نرم افزار باز شده و توسط آن می توان رمز عبور ورود به نرم افزار را تغییر داد.

### ۳–۱۳– تغییر کاربر

با زدن این فرم نرم افزار بسته و باز شده و توسط آن می توان با کاربر دیگری وارد نرم افزار شد.

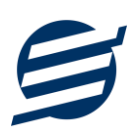

# ۴- محصولات

در این نرم افزار محصولات به صورت ۳ سطحی شامل گروه، زیرگروه و کالا تعریف می شوند و برای تعریف کالای جدید، نیازمند تعیین گروه و زیرگروه آن می باشید که از طریق منوی محصولات قابل دسترس می باشند:

# ۴-۱- گروه ها

با استفاده از این فرم میتوان لیست گروه محصولات، کالاها یا خدمات را مشاهده کرد و گروه جدید اضافه، ویرایش یا حذف نمود.

# ۴-۲- زیرگروه ها

با استفاده از این فرم میتوان لیست زیرگروه محصولات، کالاها یا خدمات را مشاهده کرد و زیرگروه جدید اضافه نمود. برای افزودن زیرگروه جدید حتما باید یکی از گروه ها از لیست سمت راست انتخاب گردد.

## ۴–۳– کالا ها

با استفاده از این فرم می توان لیست محصولات، کالاها یا خدمات را مشاهده کرده و کالای جدید اضافه، ویرایش یا حذف نمود. برای افزودن کالای جدید حتما باید یکی از زیرگروه ها از لیست سمت راست انتخاب گردد. لازم به ذکر است مشخصات کالا شامل فیلدی با عنوان سریال می باشد که می توان در این فیلد کد، سریال یا بارکد محصول را وارد نمود.

در لیست محصولات توسط دکمه های تولید سریال و تولید بارکد می توان بصورت گروهی برای محصولات ثبت شده سریال و بارکد (سه مدل مختلف بارکد 13 EAN و 20 Code و 39 Code) تعریف کرد. همچنین با استفاده از دکمه چاپ کالا می توان مشخصات کالا و بارکد کالا را چاپ کرد.

| ×      |           |                    |                                      | ) ثبت کالا                |
|--------|-----------|--------------------|--------------------------------------|---------------------------|
|        |           |                    |                                      | مشخصات کالا               |
|        |           |                    | متفرقه                               | گروه کالا:                |
| ريال   | 0         | قیمت خرید:         | متفرقه 🗸 🕂                           | زیرگروہ:                  |
| ريال   | 0         | قیمت خرید فروشگاه: |                                      | نامر کالا:                |
| ريال   | 0         | تخفيف خريد:        | 49                                   | سريال:                    |
| ريال   | 0         | قيمت فروش:         | <b>4</b> 9                           | باركد:                    |
| ريال   | 0         | قیمت فروش فروشگاه: | <i>4</i> <b>9</b>                    | بارکد دوم:                |
| ريال   | 0         | تخفيف فروش:        | عدد 🗸 🕂                              | واحد:                     |
|        | % 0       | درصد ماليات:       |                                      | شناسه مالیاتی:            |
|        |           |                    |                                      | توضيحات:                  |
|        |           |                    |                                      |                           |
|        |           |                    | (مابية كالادرفاكم فرمة فرمة گاهر)    | VIC and the second second |
|        | 4         |                    | رتمایش کار در فاختور فروش فروشخاهای) | ، دسترسی سریع کاد         |
|        | 1         | مقدار پیش فرص:     | وعال ترتيب: 1 (1 تا ۲۶)              |                           |
| انصراف | ثبت (F10) |                    |                                      |                           |

راهنمای محاسبه موجودی کالا:

موجودی کالا = موجودی اولیه + جمع ورود - جمع خروج + جمع برگشت از خروج - جمع برگشت از ورود + جمع انتقال به - جمع انتقال از + جمع تولید - جمع مصرف تولید

#### ۴-۴- خدمات

با استفاده از این فرم می توان لیست خدمات را مشاهده کرده و خدمات جدید اضافه، ویرایش یا حذف نمود. لازم به ذکر است مشخصات خدمات شامل فیلدی با عنوان سریال می باشد که می توان در این فیلد کد یا سریال خدمات را وارد نمود.

# ۴–۵– فرمول ها

با استفاده از این قسمت، می توان فرمول تولید تعریف کرده و در تولید کالا از آن فرمول استفاده نمود. برای ایجاد یک فرمول جدید باید دکمه جدید را کلیک کرده و پنجره مربوط به ایجاد فرمول را تکمیل کرد.

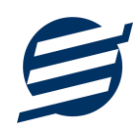

| x           |              |      |             | مول       | 💪 ئېت فر   |
|-------------|--------------|------|-------------|-----------|------------|
| (           |              |      | ن<br>ن      | ات فرمول  | مشخص       |
|             |              |      | ساخت کامیون | فرمول:    | نام ا      |
|             | ◄ عدد        |      | کامیون      | حصول:     | نامر م     |
|             |              |      |             | ميحات:    | توظ        |
|             |              |      |             |           |            |
|             |              |      |             | _         | let stee   |
|             |              |      |             | يە        | – مواد اور |
| اخ افع کیدن | -            |      |             | امر کالا: | i          |
|             |              |      | 1           | مقدار:    | تعداد/     |
| حنف         |              |      |             | ليحات:    | οuī        |
|             |              |      |             |           | Ĩ          |
| توضيحات     | تعداد/ مقدار | واحد |             | نامر کالا | رديف       |
|             | 18           | عدد  |             | چرخ       | 1          |
|             | 2            | عدد  |             | صندلى     | 2          |
|             | 1            | عدد  |             | اتاق      | 3          |
|             | 2            | عدد  |             | شاسی      | 4          |
|             | 1            | عدد  |             | فرمان     | 5          |
|             |              |      |             |           |            |
| ثبت انصراف  |              |      |             |           |            |
|             |              |      |             |           |            |

# ۵- انبار گردانی

این بخش مربوط به مدیریت انبار و انبارگردانی می باشد و برای ورود و خروج کالا از این قسمت استفاده می شود و شامل بخش های زیر می باشد:

## ۵–۱– کالاهای انبار

توسط این فرم می توان کالاهای موجود در انبار را مشاهده کرد. با زدن دکمه ویرایش میتوان موجودی اولیه، حداقل تعداد، حداکثر تعداد و قفسه کالاها را در انبار مربوطه ویرایش کرد.

# ۵-۲- ورود کالا

توسط این فرم می توان رسیدهای ورود کالا را مشاهده کرد. با زدن دکمه جدید و پر کردن موارد مورد نیاز میتوان یک رسید ورود کالا در سیستم ثبت کرد. با زدن دکمه چاپ میتوان رسید را به صورت گرافیکی چاپ نمود. مراحل و تنظیمات چاپ در ادامه این راهنما توضیح داده شده است. همچنین با موارد انتخاب شده در لیست رسیدها میتوان آنها را فیلتر کرد.

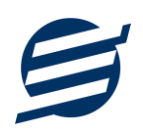

| اضافه کردن<br>(F9)<br>حذف | انبار شرکت<br>1            | نام انبار:<br>تعداد/ مقدار:<br>ی کالای انتخاب شده: | ؛<br>• الله<br>موجود: | ⊚ بارکد کالا            | ل کالا                | @ نام کالا 🔘 سریاا             | ید ورود<br>نتخاب: (<br>ام کالا:<br>بیحات: | ت رس<br>نوع ا<br>نا |
|---------------------------|----------------------------|----------------------------------------------------|-----------------------|-------------------------|-----------------------|--------------------------------|-------------------------------------------|---------------------|
|                           | توضیحات<br>کارت طلایی دارد | نام انبار<br>انبار شرکت<br>انبار شرکت              | کد انبار<br>1<br>1    | تعداد/ مقدار<br>10<br>3 | واحد<br>عدد<br>عدد    | - بژو - خودرو<br>- بژو - خودرو | نام کالا<br>پژو 206<br>پژو 405            | بف                  |
| ×                         |                            | ىيحات:                                             | توه                   | EO                      | 0053000004            | ł                              | رسيد:                                     | مارە                |
|                           |                            |                                                    |                       |                         | <del>1</del> 00/03/09 | بوزاد شیرمحمدی<br>▼            | مر میدا:<br>خ ورود: [                     | نان<br>تاريخ        |

|   | X 🛛 🗖                             |           |                                       |                                                  | 扄 چاپ رسید ورود کالا                       |
|---|-----------------------------------|-----------|---------------------------------------|--------------------------------------------------|--------------------------------------------|
|   |                                   | PDF a     | 🔻 🚺 تبدیل ب                           | ش 📘 تنظیمات صفحه   کاغذ A4                       | 🖶 چاپ 🧕 پیش نمای                           |
|   | تاریخ چاپ:<br>۱۴۰۰/۰۲/۰۹<br>۱۳:۴۷ |           | کاه آسان سیتم مبنا                    | ,; <b>S</b>                                      | نرم افزار انبارداری آسا<br>www.EasySoft.ir |
| l |                                   |           | رود کالا                              | رسيدو                                            |                                            |
|   | ۱۴۰۰/۰۳/۰۹                        |           | تاريخ رسيد                            | Е。。。。۳                                           | شمار ہ رسید                                |
|   |                                   |           |                                       | بهزاد شیرمحمدی                                   | مبدا                                       |
|   | تعداد                             | واحد      | نام انبار                             | نام کال                                          | رديف                                       |
| L | 10                                | عدد       | انبار شرکت                            | خودرو – پژو – پژو ۶ ۲۰                           | 1                                          |
| l | ٣                                 | عدد       | انبار شرکت                            | خودرو – پژو – پژو ۵۵۴<br>کارت طلایی دارد         | ٢                                          |
| L | ייין                              |           |                                       | جمع تعداد                                        |                                            |
| l | امضاء تحويل دهدده                 |           |                                       |                                                  | امضاء تحويل گيرنده                         |
| l |                                   |           |                                       |                                                  |                                            |
|   |                                   | یستم مبنا | (www.EasySoft.ir)<br>توسط شرکت آسان س | نرم افزار انبارداری آسان<br>طراحی و برنامه نویسی |                                            |

# ۵-۳- خروج کالا

توسط این فرم می توان رسیدهای خروج کالا را مشاهده کرد. با زدن دکمه جدید و پر کردن موارد مورد نیاز میتوان یک رسید خروج کالا صادر کرد. با زدن دکمه چاپ میتوان رسید را به صورت گرافیکی چاپ نمود. همچنین با موارد انتخاب شده در لیست رسیدها میتوان آنها را فیلتر کرد.

# ۵-۴- انتقال کالا

توسط این فرم می توان رسیدهای انتقال کالا را مشاهده کرد. با زدن دکمه جدید و پر کردن موارد مورد نیاز میتوان یک رسید انتقال کالا صادر کرده و کالاهای مورد نیاز را از انباری به انبار دیگر منتقل کرد.

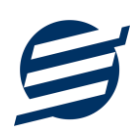

# ۵-۵- ثبت سريع خروج کالا

توسط این فرم می توان یک رسید خروج را بصورت سریع توسط بارکدخوان ثبت و بصورت حرارتی چاپ کرد. با بازکردن این قسمت و پر کردن موارد مورد نیاز میتوان یک رسید خروج صادر کرد. با زدن دکمه ثبت و چاپ میتوان رسید را به صورت گرافیکی چاپ نمود.

# ۵-۶- برگشت از ورود کالا

توسط این فرم می توان رسیدهای برگشت از ورود کالا را مشاهده کرد. با زدن دکمه جدید و پر کردن موارد مورد نیاز میتوان یک رسید برگشت از ورود کالا صادر کرد. با زدن دکمه چاپ میتوان رسید را به صورت گرافیکی چاپ نمود. همچنین با موارد انتخاب شده در لیست رسیدها میتوان آنها را فیلتر کرد.

# ۵-۷- برگشت از خروج کالا

توسط این فرم می توان رسیدهای برگشت از خروج کالا را مشاهده کرد. با زدن دکمه جدید و پر کردن موارد مورد نیاز میتوان یک رسید برگشت از خروج کالا صادر کرد. با زدن دکمه چاپ میتوان رسید را به صورت گرافیکی چاپ نمود. همچنین با موارد انتخاب شده در لیست رسیدها میتوان آنها را فیلتر کرد.

#### ۵-۸- درخواست خرید کالا

توسط این فرم می توان درخواست های خرید کالا را مشاهده کرد. با زدن دکمه جدید و پر کردن موارد مورد نیاز میتوان یک برگ درخواست خرید کالا صادر کرد. با زدن دکمه چاپ میتوان برگ را به صورت گرافیکی چاپ نمود. همچنین با زدن دکمه «تبدیل به حواله انبار»، درخواست خرید کالا را به حواله ورود کالا تبدیل کرد.

#### ۵–۹– توليد کالا

توسط این فرم می توان یک تولید کالا در سیستم ثبت کرد و با زدن دکمه جدید و انتخاب فرمول تولید و پر کردن موارد مورد نیاز میتوان یک تولید کالا ثبت کرد. با ثبت تولید کالا به موجودی کالای تولید شده اضافه گردیده و از موجودی مواد اولیه کسر می گردد. با زدن دکمه چاپ میتوان برگ تولید را چاپ نمود.

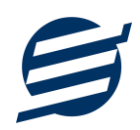

|                                                                                                    |                                                            |           |               |                                             |                                  |             | وليد                                                     | بت تر         |
|----------------------------------------------------------------------------------------------------|------------------------------------------------------------|-----------|---------------|---------------------------------------------|----------------------------------|-------------|----------------------------------------------------------|---------------|
|                                                                                                    |                                                            |           |               |                                             |                                  |             | ات توليد                                                 | شخم           |
|                                                                                                    |                                                            | کامیون    | نامر محصول:   | M0007060                                    | 0002                             |             | ره توليد:                                                | شمار          |
|                                                                                                    | کت                                                         | انبار شرک | نام انبار:    | 1400/07                                     | / 06                             | •           | خ توليد:                                                 | تاري          |
| عدد                                                                                                    | 3                                                          |           | تعداد/ مقدار: | -                                           |                                  | ساخت کامیون | فرمول:                                                   | نام           |
|                                                                                                    |                                                            |           |               |                                             |                                  |             | ضيحات:                                                   | تو            |
| تغيير انبار مواد اوليه                                                                                                    |                                                            |           |               |                                             |                                  |             | ليه                                                      | واد او        |
| تغییر انبار مواد اولیه<br>نام انبار                                                                                                    | کد انبار                                                   |           | توضيحات       | تعداد/ مقدار                                | واحد                             |             | ليه<br>نامر کالا                                         | واد او<br>ديف |
| تغییر انبار مواد اولیه<br>نام انبار<br>انبار مواد اولیه                                                                                 | کد انبار<br>2                                              |           | توضيحات       | تعداد/ مقدار<br>54                          | واحد<br>عدد                      |             | ليه<br>نام كالا<br>چرخ                                   | واد او<br>ديف |
| تغییر انبار مواد اولیه<br>نام انبار<br>انبار مواد اولیه<br>انبار مواد اولیه                                                             | کد انبار<br>2<br>2                                         |           | توضيحات       | تعداد/ مقدار<br>54<br>6                     | واحد<br>عدد<br>عدد               |             | لیہ<br>نام کالا<br>چرخ<br>صندلی                          | واد او<br>ديف |
| تغییر اتبار مواد اولیه<br>نام انبار<br>انبار مواد اولیه<br>انبار مواد اولیه<br>انبار مواد اولیه                                         | کد انبار<br>2<br>2<br>2<br>2                               |           | توضيحات       | تعداد/ مقدار<br>54<br>6<br>3                | واحد<br>عدد<br>عدد<br>عدد        |             | لیه<br>نام کالا<br>چرخ<br>صندلی<br>اتاق                  | واد او<br>ديف |
| تغییر اتبار مواد اولیه<br>نام اتبار<br>اتبار مواد اولیه<br>اتبار مواد اولیه<br>اتبار مواد اولیه                                         | کد انبار<br>2<br>2<br>2<br>2<br>2<br>2                     |           | توضيحات       | تعداد/ مقدار<br>54<br>6<br>3<br>6           | واحد<br>عدد<br>عدد<br>عدد<br>عدد |             | لیه<br>نام کالا<br>چرخ<br>صندلی<br>اتاق<br>شاسی          | واد او<br>ديف |
| تغییر اتبار مواد اولیه<br>نام اتبار<br>اتبار مواد اولیه<br>اتبار مواد اولیه<br>اتبار مواد اولیه<br>اتبار مواد اولیه<br>اتبار مواد اولیه | کد انبار<br>2<br>2<br>2<br>2<br>2<br>2<br>2<br>2<br>2<br>2 |           | توضيحات       | تعداد/ مقدار<br>54<br>6<br>3<br>6<br>3<br>2 | واحد<br>عدد<br>عدد<br>عدد<br>عدد |             | لیه<br>نام کالا<br>چرخ<br>مندلی<br>اتاق<br>شاسی<br>فرمان | واد او<br>ديف |

# 8- فاكتورها

این بخش مربوط به مدیریت فاکتورها می باشد و شامل بخش های زیر می باشد:

## ۶-۱- فاکتورهای خرید

توسط این فرم می توان فاکتورهای خرید را مشاهده کرد. با زدن دکمه جدید و پر کردن موارد مورد نیاز میتوان یک فاکتور خرید در سیستم ثبت کرد. با زدن دکمه چاپ میتوان فاکتور را به صورت گرافیکی چاپ نمود. مراحل و تنظیمات چاپ در ادامه این راهنما توضیح داده شده است. همچنین با موارد انتخاب شده در لیست فاکتورها میتوان آنها را فیلتر کرد. با زدن دکمه تبدیل به حواله انبار، حواله ورود به انبار فاکتور انتخاب شده ساخته می شود.

# ۶-۲- پیش فاکتورهای فروش

توسط این فرم می توان پیش فاکتورهای فروش را مشاهده کرد. با زدن دکمه جدید و پر کردن موارد مورد نیاز میتوان یک پیش فاکتور فروش صادر کرد. با زدن دکمه چاپ میتوان پیش فاکتور را به صورت گرافیکی چاپ نمود. همچنین با موارد انتخاب شده در لیست پیش فاکتورها میتوان آنها را فیلتر کرد. با زدن دکمه تبدیل به فاکتور، پیش فاکتور انتخاب شده به فاکتور فروش تبدیل می شود.

## ۶-۳- فاکتورهای فروش و خدمات

توسط این فرم می توان فاکتورهای فروش را مشاهده کرد. با زدن دکمه جدید و پر کردن موارد مورد نیاز می-توان یک فاکتور فروش صادر کرد. با زدن دکمه چاپ میتوان فاکتور را به صورت گرافیکی چاپ نمود. همچنین با موارد انتخاب شده در لیست فاکتورها میتوان آنها را فیلتر کرد.

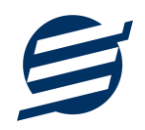

در ثبت فاکتور فروش می توان نوع دریافت را نیز تعیین کرد که بصورت ۱- ثبت بدهکار، ۲- کامل دریافت شد (صندوق یا حساب) ۳- دریافت کامل از طریق چک و ۴- دریافت جزئی یا ترکیبی که در حالت ۴ می توان چندین دریافت به همراه چک های دریافت شده لیست اضافه نمود.

# ۶-۴- فاکتورهای برگشت از خرید

توسط این فرم می توان فاکتورهای برگشت از خرید را مشاهده کرد. با زدن دکمه جدید و پر کردن موارد مورد نیاز میتوان یک فاکتور برگشت از خرید صادر کرد. با زدن دکمه چاپ میتوان فاکتور را به صورت گرافیکی چاپ نمود. همچنین با موارد انتخاب شده در لیست فاکتورها میتوان آنها را فیلتر کرد.

# ۶-۵- فاکتورهای برگشت از فروش

توسط این فرم می توان فاکتورهای برگشت از فروش را مشاهده کرد. با زدن دکمه جدید و پر کردن موارد مورد نیاز میتوان یک فاکتور برگشت از فروش صادر کرد. با زدن دکمه چاپ میتوان فاکتور را به صورت گرافیکی چاپ نمود. همچنین با موارد انتخاب شده در لیست فاکتورها میتوان آنها را فیلتر کرد. با زدن دکمه تبدیل به حواله انبار، حواله ورود به انبار فاکتور انتخاب شده ساخته می شود.

#### ۶-۶- ثبت سريع فاكتور فروش

توسط این فرم می توان یک فاکتور فروش را بصورت سریع توسط بارکدخوان ثبت و بصورت حرارتی چاپ کرد. با بازکردن این قسمت و پر کردن موارد مورد نیاز میتوان یک فاکتور فروش صادر کرد. با زدن دکمه ثبت و چاپ میتوان فاکتور را به صورت گرافیکی چاپ نمود.

# ۶-۷- فاکتور فروش فروشگاهی

توسط این فرم می توان یک فاکتور فروش را بصورت فروشگاهی توسط بارکدخوان ثبت و بصورت حرارتی چاپ کرد. کالاهای دسترسی سریع در این بخش قابل مشاهده می باشد.

شکل های زیر نمونه فاکتور چاپ شده بصورت کاغذ A4 و حرارتی و فاکتور رسمی را نشان می دهد لازم به ذکر کلیه آیتم های فاکتور از قسمت تنظیمات چاپ فاکتور قابل نمایش یا عدم نمایش می باشد.

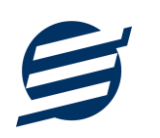

|                     |                      |                              |                                    |                                                          |                                                                     |                                     |           |                                       |                                                                               |                |                            |                      | کنور جدید                                                         | ت فا               |
|---------------------|----------------------|------------------------------|------------------------------------|----------------------------------------------------------|---------------------------------------------------------------------|-------------------------------------|-----------|---------------------------------------|-------------------------------------------------------------------------------|----------------|----------------------------|----------------------|-------------------------------------------------------------------|--------------------|
|                     |                      |                              | موجودی:                            | 1                                                        | مقدار:                                                              | تعداد/                              | کد کالا   | 🔘 بار                                 | بال کالا                                                                      | 🔘 سرر          | שע                         | 💿 نام ک              | ) انتخاب:                                                         | نور                |
| Ú                   | 0 تومان              | %                            | تخفيف: 0                           | 0                                                        | واحد:                                                               | ا قيمت                              | •         |                                       |                                                                               |                |                            |                      | نامر کالا:                                                        |                    |
| Ú                   | <mark>0</mark> تومان |                              | فيمت كل:                           | 9 <mark>O</mark>                                         | قيمت:                                                               | جمع                                 |           |                                       |                                                                               |                |                            |                      | ضيحات:                                                            | تو                 |
| ف                   | حذف                  | ويرايش                       | ن « F9 »                           | ↓ اضافه کرد                                              |                                                                     |                                     |           |                                       |                                                                               |                |                            |                      |                                                                   |                    |
|                     |                      | ضيحات                        | ىت كل (تومان) تر                   | ف قيم                                                    | ت تخفيا                                                             | جمع قيما                            | قيمت واحد | تعداد                                 | واحد                                                                          |                |                            | خدمات                | نام کالا/                                                         | بف                 |
|                     |                      | رانتی دارد                   | s 29500                            | 000 50                                                   | 0000                                                                | 3000000                             | 3000000   | 1                                     | عدد                                                                           |                |                            | ى                    | جارو برقي                                                         |                    |
|                     |                      |                              | 14000                              | 000                                                      | U                                                                   | 1400000                             | /00000    | 2                                     | عدد                                                                           |                |                            | j                    | چاک ساز                                                           |                    |
|                     |                      |                              |                                    |                                                          |                                                                     |                                     |           |                                       |                                                                               |                |                            |                      |                                                                   |                    |
|                     |                      |                              |                                    |                                                          |                                                                     |                                     |           |                                       |                                                                               |                |                            |                      |                                                                   |                    |
| <ul><li>▼</li></ul> |                      |                              |                                    |                                                          |                                                                     |                                     |           |                                       |                                                                               |                |                            |                      |                                                                   |                    |
| ×<br>×              | <b>•</b>             | ۆق                           | , ▼ (صند                           | ، جزئی یا ترکیبی                                         | ريافت: دريافت                                                       | نوع د                               | 1401/     | 03/09                                 | ناريخ: 💌                                                                      | 501030         | 090000                     | 1                    | ه فاکتور:                                                         | حماره              |
|                     | <b>v</b>             | ېق                           | , ۲ (مند                           | ، جزئی یا ترکیبی                                         | ريافت: <mark>دريافت</mark><br>بيحات:                                | <b>نوع د</b><br>توخ                 | 1401/     | 03/09                                 | ناريخ: 💌                                                                      | 501030         | 090000<br>متفرقه           | ا<br>اشخاص           | ه فاکتور:<br>ر خریدار:                                            | ر.<br>مار،         |
|                     | <b>V</b>             | ېق                           | , 🔻 امند                           | ، جزئی یا ترکیبی                                         | ریافت: (دریافت<br>بیحات:<br>حذف                                     | نوع د<br>توض                        | 1401/     | 03/09                                 | نارىخ: 💌                                                                      | 501030<br>o    | 090000<br>متفرقه           | ا<br>اشخاص           | ه فاکتور:<br>ر خریدار:<br>رضیحات:                                 | سمار،<br>ناه<br>تو |
| •                   | ⊽                    | يق<br>ام حساب توذ            | , ◄ (مند                           | ، جزئی یا ترکیبی<br>مبلغ (تومان)                         | ريافت: (دريافت<br>بيحات:<br>صحف المريخ<br>تاريخ                     | نوع د<br>توض<br>جدید (<br>کد دربافت | 1401/     | √03/09                                | تاريخ:                                                                        | 50 10 30       | 090000<br>متفرقه           | ا<br>اشخاص           | ه فاکتور:<br>ر خریدار:<br>رضیحات:                                 | مار،<br>ناه<br>تو  |
|                     | ⊽<br>بیجات           | ىق<br>ام حساب توة<br>انک ملت | , ▼ ] مند<br>نوع دریافت<br>حساب    | ، جزئی یا ترکیبی<br>مبلغ (تومان)<br>504,425              | ريافت: (ريافت<br>بيحات:<br>صحذف<br>تاريخ<br>1401/03/09              | نوع د<br>توض<br>کد دریافت<br>1      | 1401/     | 03/09<br>✓                            | ناريخ: ▼<br>4,350,00                                                          | ; S0 1030<br>; | 090000<br>متفرقه           | 1 اشخاص              | ه فاکتور:<br>ر خریدار:<br>بضیحات:<br>ع قیمت:                      | سمار،<br>ناه<br>تو |
|                     | ⊽                    | ىق<br>ام حساب توه<br>انک ملت | , ▼ صند<br>مند<br>نوع دریافت<br>چک | ، جزئی یا ترکیبی<br>مبلغ (تومان)<br>504,425<br>4,000,000 | ريافت: (ريافت<br>بيحات:<br>حذف<br>عريخ<br>1401/03/09<br>1401/03/09  | نوع د<br>توض<br>کہ دریافت<br>1<br>2 | 1401/     | 03/09<br>•<br>تومان<br>تومان          | تاريخ :<br>4,350,00<br>217,500                                                | ; S0 1030<br>; | 090000<br>متفرقه<br>%      | 1 اشخاص              | ه فاکتور:<br>ر خریدار:<br>رضیحات:<br>ع قیمت:<br>تخفیف:            | سمار،<br>ناہ<br>جم |
| ▼                   | ▼                    | یق<br>ام حساب توه<br>انک ملت | , ◄ مىند<br>نوع دريافت<br>جى       | ، جزئی یا ترکیبی<br>مبلغ (تومان)<br>504,425<br>4,000,000 | ريافت: (ريافت<br>بيحات:<br>حذف<br>تاريخ<br>1401/03/09<br>1401/03/09 | نوع د<br>توض<br>کد دریافت<br>1<br>2 | 1401/     | 03/09<br>ح<br>تومان<br>تومان<br>تومان | <ul> <li>:خيان</li> <li>4,350,00</li> <li>217,500</li> <li>371,925</li> </ul> | ; S0 1030<br>, | 090000<br>متفرقه<br>%<br>% | 1<br>اشخاص<br>0<br>0 | ه فاکتور:<br>ر خریدار:<br>بضیحات:<br>ع قیمت:<br>تخفیف:<br>مالیات: | سمار،<br>ان<br>جم  |

راهنمای نرم افزار حسابداری با انبارداری آسان

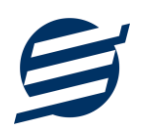

| تاريخ چاپ:<br>۱۴۰۱/۰۲/۰۹<br>۱۳:۴۸ |                  | بنا               | آسان سيتم                   | رو شکاه                 | j                                                           | ی آسان<br>ww                                 | ر افزار حسابدار<br>w.EasySoft.ir | نره      |
|-----------------------------------|------------------|-------------------|-----------------------------|-------------------------|-------------------------------------------------------------|----------------------------------------------|----------------------------------|----------|
|                                   |                  |                   | فلكتور فروش                 | ò                       |                                                             |                                              |                                  |          |
|                                   |                  |                   | <b>ور</b> : ۹ ۰ / ۳/۰۳ ۱۴۰۱ | تاريخ فاكت              |                                                             | S = 1 = 1 = 9 = =                            | اکتور: ۵۰۱                       | شمار ه ف |
| ان، پلاک ۱۶، طبقه دوم)            | ريار، ميدان ارغو | اغمیشہ، خیابان شھ | ۹ ه – تبریز، شهرک ب         | 166066                  | 989 - 08189998                                              | شیرمحمدی (۷۳۵                                | آگای بهز اد                      | خريدار:  |
| قيمت كل (تومان)                   | تخفيف            | جمع قيمت          | قيمت واحد                   | تعذاذ                   | واحد                                                        | וק צוט                                       | )                                | رديف     |
| ۲,9۵0,000                         | ۵۰,۰۰۰           | ۳,000,000         | ٣,०००,०००                   | 1                       | عدد                                                         | د                                            | جارو برقی<br>گار انتی دار        | ı        |
| 1,1600,000                        | •                | 1,100,000         | ٧                           | ۲                       | عدد                                                         |                                              | چای ساز                          | ۲        |
| ۴٫۳۵۰,۰۰۰                         | 00,000           | ۴,۴۰۰,۰۰۰         |                             | ٣                       | مداد/ قیمت (تومان)                                          | جمع تا                                       |                                  |          |
| ۰۰۵ <b>۵٬۷۱۲ (%۵</b> )            | خفيف(تومان)      | Ü.                |                             |                         |                                                             |                                              |                                  |          |
| (9%) ٣٧ 1,9 ٢۵                    | ماليات (تومان)   | <b>,</b>          |                             |                         |                                                             |                                              |                                  |          |
| <b>۴,۵°۴,۴۲۵</b>                  |                  |                   | (i                          | צדפر (דפמו              | ميلغ قاد                                                    |                                              |                                  |          |
|                                   |                  |                   | پنج تومان                   | و بیست و ب              | چهار هزار وچهارصد و                                         | ميليون وپانمىد و                             | <mark>حروفہ</mark> چھار          | ميلغ به  |
| ፝ <sup>ዸ</sup> ዾኯኇ                | خريد (تومان)     | سود شما از این    |                             |                         |                                                             |                                              |                                  |          |
|                                   |                  |                   | دریافت ها                   |                         |                                                             |                                              |                                  |          |
| مبلغ (تومان)                      | i                | تاريخ             |                             | وع دريافت               | φ                                                           | دريافت                                       | کد                               | رديف     |
| ۵۰۴,۴۲۵                           | 1160             | 1/017/09          |                             | حساب                    |                                                             | 1                                            |                                  | 1        |
| ۳,۰۰۰,۰۰۰                         | 1160             | 1/08/09           |                             | چک                      |                                                             | ٢                                            |                                  | ۲        |
| ፝፝፝፝፝፝૾૾૾૾૾ <sup></sup>           |                  |                   | (تومان)                     | يافت شده<br>ر           | جمع ميلغ دري                                                |                                              |                                  |          |
| ( , , ) ;;                        |                  | • •               | ک های ذریافتی               | Ş                       |                                                             |                                              |                                  |          |
| مبلع (تومان)                      |                  | تاريح             | در وجه                      | σ                       | شفاره چک                                                    | دد دریافت<br>                                | ددخت                             | رديف     |
| 1,000,000                         | 1100             | 1/08/81           | قای شریقی                   | н<br>а                  | 1 407 6771                                                  | ۲<br>                                        | 1                                | 1        |
| F,000,000                         | 160              | 1/01/1            | ی سریفی<br>بد(تصلیہ)        |                         |                                                             | r                                            | r                                | r        |
| F,000,000                         |                  |                   | ده (توسن)<br>چمپله )        | ىرياقت سىد<br>مفاكنەن ( | د <u>مع چ</u> ی های د                                       |                                              |                                  |          |
| 1,000,000                         |                  |                   | (توس)<br>(توسه: )           | ی فعنور ر               | مينغ بخميدار<br>جمع کار مراف                                |                                              |                                  |          |
| 1400,000                          |                  |                   | (لوس)                       | بتعارى                  | <del>چینے دن سینے</del><br>برازمریک <del>فر</del> ار ترموان | n an Lin Xian <b>in</b>                      | 1241.5150                        | . ēl.a   |
| امضاء فروشنده                     |                  |                   |                             |                         | <u> <u></u></u>                                             | <u>,                                    </u> | ریدار<br>ریدار                   | امضا، خر |

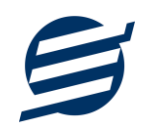

|                     | سيتم مينا                                    | أسان                    | فروتكاهآ                     |                                 |                     |         |  |  |
|---------------------|----------------------------------------------|-------------------------|------------------------------|---------------------------------|---------------------|---------|--|--|
| . ŵ. ŝ. a 79        |                                              |                         |                              |                                 |                     |         |  |  |
|                     |                                              |                         |                              |                                 | مار ہ               | μŵ      |  |  |
|                     |                                              |                         | 11501/                       | ۱۹۷۷ م                          | ر<br>سخ:            | تار     |  |  |
|                     |                                              |                         | یز اد شبر محمد:              | : آقای ب                        | ے<br>بدار           | ,<br>خ  |  |  |
| ، باغمیشہ،          | ہ ــتبریز، شہرک<br>۱، طبقہ دوم               | ی<br>۱۴۴۰ م<br>، یلاک ۶ | ۹۸ – ۹۳۶ ۹۳۶<br>محان ارغوان: | د ۵۰۰ م<br>۱۳۶۶ ۹۱<br>شهر بار ، | ده<br>الم           | رس<br>س |  |  |
| تخفيف<br>قيمت كل    | فی<br>جمع                                    | تعداد                   | واحد                         | us                              |                     | #       |  |  |
| ۵۰,۰۰۰<br>۲,۹۵۰,۰۰۰ | ₩,०००,०००<br>₩,०००,०००                       | 1                       | عدد                          | و برقی<br>انتی<br>د             | جار<br>گار ا<br>دار | 1       |  |  |
| 0<br>1,1f00,000     | V o o, o o o<br>1, f <sup>e</sup> o o, o o o | Ψ                       | عدد                          | ر ساز                           | چای                 | P       |  |  |
| ۵۰,۰۰۰<br>۴٫۳۵۰,۰۰۰ | ۴٫۴۰۰۰۰                                      | ٣                       | نيمت(توملن)                  | تعداد/ i                        | جمع                 | •       |  |  |
| (۵%)                | • • ۵ <u>۰</u> ۷۱۷                           | (تومان)                 | تخفيف(                       |                                 |                     |         |  |  |
| (9%)                | ۳۷۱,۹۴۵                                      | (تومان)                 | ماليات(                      |                                 |                     |         |  |  |
| ۴۵                  | •۴,۴۴۵                                       |                         | لاتور (تومان)                | مبلغ ف                          |                     |         |  |  |
| نج تومان            | رصدو بیست و پ                                | ز ار وچهار              | انصدو چهار هز                | يليون وپ                        | بار م               | 82      |  |  |
| 44                  | ۷۵۰۰                                         | (تومان)                 | ا از این خرید(               | سود شم                          |                     |         |  |  |
|                     | Ŀ                                            | رياقت ه                 | د                            |                                 |                     |         |  |  |
| مان)                | ميلغ(تو                                      |                         | تاريخ                        | نوع<br>دريافت                   | کد                  | #       |  |  |
| ۵۰                  | ۴,۴۲۵                                        | 1140                    | 1/01/09                      | حساب                            | 1                   | 1       |  |  |
| ٣,٠                 | 0 0,0 0 0                                    | 1140                    | 1/01/09                      | چک                              | Y                   | ٢       |  |  |
| ሥረት                 | •ዮ,ዮየል                                       | مان)                    | یافت شحہ (تو                 | ر مبلغ در                       | <u>102</u>          |         |  |  |
|                     | اقتى                                         | های دری                 | چک                           |                                 |                     |         |  |  |
| مبلغ<br>(توملن)     | تاريخ                                        | در<br>وجه               | شماره چک                     | کد<br>دریافت                    | کد                  | #       |  |  |
| 1,000,000           | 1401/04/41                                   | آقای<br>شریفی           | 11072401                     | ų                               | ۱                   | 1       |  |  |
| ۴,000,000           | 1401/04/21                                   | آقای<br>شریفی           | 12014901                     | ٢                               | ų                   | P       |  |  |
| ٣,••                |                                              | <del>زومان)</del>       | دریافت شدہ (ت                | ېک های د                        | <del>م</del> ع :    | 2       |  |  |
| 1,••                |                                              | ს)                      | ری فاکتور (توم               | اغ بدهکا                        | ميا                 |         |  |  |
| <u>م</u> ا          |                                              | ىلن)                    | خ بدهکاری (تو                | ح کل میلغ                       | جع                  |         |  |  |
|                     |                                              | c                       | صد هزار تومار                | ليون وپان                       | ن می                | يك      |  |  |
| ىلە قروشندە         | مَم                                          |                         |                              | فريدار                          | الم                 | امر     |  |  |
|                     | (۱۲:۵۹) ۱۴۰                                  | )/*%/*                  | تاریخ چاپ: ۹                 |                                 |                     |         |  |  |
|                     | ری آسان<br>www                               | حسابدار<br>i.EasySo/    | نرم افزار<br>oft.ir          |                                 |                     |         |  |  |

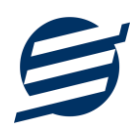

| ره: (۵۰۱۰۳۰۹۰۰۰۰<br>زیخ: ۱۴۰۱/۰۳/۰۹ | شــما<br>تار              | بنا             | ثاه آسان سیتم                     | فرو                   |                               |                   | ز افزار حسابداری آسان<br>www.EasySoft.ir | ترە                          |
|-------------------------------------|---------------------------|-----------------|-----------------------------------|-----------------------|-------------------------------|-------------------|------------------------------------------|------------------------------|
|                                     |                           |                 | قاكتور قروش                       |                       |                               |                   |                                          |                              |
|                                     |                           |                 | مشخصات فروشنده                    |                       |                               |                   |                                          |                              |
|                                     | کد/ شناسہ ملی             |                 | شماره اقتصادى                     |                       | سيستم فبنا                    | فروشگاه آسان ب    | <i>س ح</i> قیقی/ حقوقی                   | مشخه                         |
| شمار ہ تلفن                         | شمارہ تلقن/ تمایر         |                 | کد پستی دہ رقمی                   |                       |                               |                   | ىناسنامە/ ئېت                            | نمارە ش                      |
|                                     |                           |                 | ات قابل تغییر می باشند]           | منو تنظيما            | م، تلفن و آدرس از             | آدرس [لوگو، ناه   | امل                                      | شانی ک                       |
|                                     |                           |                 | مشخصات خريدار                     |                       |                               |                   |                                          |                              |
|                                     | کد/ شناسہ ملی             |                 | شماره اقتصادى                     |                       | يحمدى                         | آگای بهزاد شیره   | <i>س ح</i> قیقی/ حقوقی                   | مشخه                         |
| ° F I F 9 9 9 10 VF                 | شمارہ تلفن/ نمایر         | 6167219666      | کد پستی دہ رقمی                   |                       |                               |                   | نناسنامه/ ثبت                            | مارە ش                       |
|                                     | 1                         | פיז             | ، ارغوان، پلاک ۱۶، طبقه د         | یار، میدان            | نمیشہ، خیابان شہر ب           | تبریز، شهر ک باغ  | امل                                      | شانی ک                       |
| قیمت کل (تومان)                     | تخفيف                     | جمع قيمت        | قيمت واحد                         | تعداد                 | واحد                          |                   | טק צוט                                   | ديف                          |
| ۲,9۵०,०००                           | ۵۰,۰۰۰                    | ٣, 0 0 0, 0 0 0 | ۳,۰۰۰,۰۰۰                         | 1                     | عدد                           |                   | جارو برقی<br>گارانتی دارد                | 1                            |
| 1,1600,000                          | 0                         | 1,100,000       | ۷ ۰ ۰ , ۰ ۰ ۰                     | ۲                     | عدد                           |                   | چای ساز                                  | ۲                            |
| <b>۴,۳۵</b> 0,000                   | 60,000                    | k********       |                                   | ۳                     | ناد/ قيمت(تومان)              | جمع تعد           |                                          |                              |
| (۵%) ۲۱۷,۵∘∘                        | تخفيف(تومان)              |                 |                                   |                       |                               |                   |                                          |                              |
| (9%) ٣٧ 1,9 80                      | ماليات (تومان)            |                 |                                   |                       |                               |                   |                                          |                              |
| <u>ዮ</u> ል∘ዮ,ዮየ <mark></mark> ል     |                           |                 | (تومان)                           | بلغ فاكتور            | م                             |                   |                                          |                              |
|                                     |                           |                 |                                   | پنج تومان             | <del>پ</del> هارصد و بیست و ب | ید و چهار هز از و | <b>حروف</b> د چهار میلیون وپانه          | بلغ به                       |
| ፝ <sup>ዸ</sup> ፝ዾዾዾዾ                | د شما از این خرید (تومان) | տո              |                                   |                       |                               |                   |                                          |                              |
|                                     |                           |                 | دریافت ها                         |                       |                               |                   |                                          |                              |
| مبلغ (تومان)                        | تاريخ                     | ī               | بافت                              | نوع در،               |                               | -                 | کد دریاف                                 | ديف                          |
| 604,46                              | 1401/04                   | */ • 9          | Ų                                 | حسا                   |                               |                   | 1                                        | 1                            |
| ۳,000,000                           | 11601/01                  | */ • 9          |                                   | چک                    |                               |                   | ۲                                        | ۲                            |
| ፝፝ዄ፝፝ <sup>៰</sup> ፝፝፝፝፝፝፝፝፝፝       |                           |                 | ، شدہ (تومان)                     | لغ دريافت             | جمع ميا                       |                   |                                          |                              |
| ( , , , , , ,                       |                           |                 | چک های ذریافتی                    |                       | e                             |                   |                                          |                              |
| مبلغ (تومان)                        | تاريخ                     |                 | در و <i>چ</i> ه<br>آکله شده       |                       | شفاره چک                      | دد دریافت<br>"    | ددفت                                     | بديف                         |
| 1,000,000                           | 1001/00                   | -/F1            | آقای شریفی<br>آگاه شینه           |                       |                               | r<br>v            |                                          | 1                            |
| F,000,000                           | 1001/08                   | 71.1            | افی سریقی<br>                     | ما ، ی دام            | 1 F@YA4@Y                     | r                 | r                                        | ſ                            |
| F,000,000                           |                           |                 | یت سخه (توسن)<br>اکترمه (ترموارد) | های دریاد<br>ده کلب م | بس <i>ع</i> چک.<br>مراف د     |                   |                                          |                              |
| 1,000,000                           |                           |                 | کلور (توس)<br>بکلیم (تومان)       | د هدان د<br>مراف ۱۸   | سیم ب<br>دمه کا               |                   |                                          |                              |
| 14000,000                           |                           |                 | یکاری (خوش)                       | سبع بند               |                               | مد ورانور د هزار  | 100 S 20. 20. C.KA                       |                              |
| امضاء ف وشند                        |                           |                 |                                   |                       | لوس                           |                   | یدار<br>ریدار                            | ینی <del>ب</del><br>بقیا، خر |

# ۷- امور مالی

این بخش مربوط به مدیریت امورمالی و مدیریت حساب بوده و شامل بخش های زیر می باشد:

# ۷-۱- پرداخت ها

توسط این فرم پرداخت های شرکت قابل مشاهده است. با زدن دکمه جدید و پر کردن موارد مورد نیاز می توان یک پرداخت در سیستم ثبت کرد. همچنین، پرداخت ها قابل ویرایش و حذف می باشد. با استفاده از دکمه پرداخت گروهی، می توان بصورت گروهی پرداخت ثبت کرد.

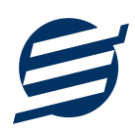

## ۷-۲- دریافت ها

توسط این فرم دریافت های شرکت قابل مشاهده است. با زدن دکمه جدید و پر کردن موارد مورد نیاز می توان یک دریافت جدید در سیستم ثبت کرد. همچنین تمامی دریافت ها ثبت شده قابل ویرایش و حذف می باشد. با استفاده از دکمه دریافت گروهی، می توان بصورت گروهی دریافت ثبت کرد.

|                       |             | فبت دریافت گروهی                                   |
|-----------------------|-------------|----------------------------------------------------|
| یافت گروهی            | مشخصات دریا | انتخاب اشخاص                                       |
| 1401/03/09            | تاريخ:      | گروه اشخاص: (همه گروه ها ◄                         |
| تومان 50,000          | همه مبلغ:   | انتخاب همه 🛛 🔹 ا                                   |
| دریافت از طریق حساب 🔻 | نوع دریافت: | جستجو:                                             |
| یانک ملت →            | نام حساب:   | 🗌 اشخاص متفرقه<br>🕼 بوناد شیروج وروی - 09144024936 |
| حق عضويت سال 1401     | توضيحات:    | ◄ بورد سیرمنست ۱۹۵۵ ۲۰۱۰ ۲۰۰۵ ✓ مهدی نادری         |
|                       |             |                                                    |
|                       |             |                                                    |
|                       |             |                                                    |
|                       | +           |                                                    |
|                       | <           | 4                                                  |
|                       |             |                                                    |
| ثبت انصراف            |             |                                                    |

# ۷-۳- هزينه ها

با استفاده از این فرم میتوان لیست هزینه ها را مشاهده و مدیریت کرد. هنگام افزودن هزینه جدید در سیستم باید یک نوع هزینه انتخاب گردد (انواع هزینه ها در بخش تعاریف باید اضافه شود).

# ۷–۴– در آمدها

با استفاده از این فرم میتوان لیست درآمدها را مشاهده و مدیریت کرد. هنگام افزودن درآمد جدید در سیستم باید یک نوع درآمد انتخاب گردد (انواع درآمدها در بخش تعاریف باید اضافه شود).

# ۷-۵- برداشت ها

توسط این فرم برداشت های شرکت قابل مشاهده است. با زدن دکمه جدید و پر کردن موارد مورد نیاز می توان یک برداشت جدید در سیستم ثبت کرد. همچنین تمامی برداشت ها ثبت شده قابل ویرایش و حذف می باشد. با استفاده از دکمه دریافت گروهی، می توان بصورت گروهی برداشت ثبت کرد.

#### ۷–۶– سرمایه ها

توسط این فرم سرمایه های شرکت قابل مشاهده است. با زدن دکمه جدید و پر کردن موارد مورد نیاز می توان یک سرمایه در سیستم ثبت کرد. همچنین، سرمایه ها قابل ویرایش و حذف می باشد. با استفاده از دکمه سرمایه گروهی، می توان بصورت گروهی سرمایه ثبت کرد.

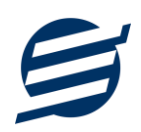

# ۷-۷- ثبت بدهکار

با استفاده از این فرم ها میتوان لیست بدهکارن ثبت شده توسط کاربر را مشاهده، جستجو و ویرایش کرد. همچنین می توان بصورت گروهی بدهکار ثبت کرد.

|            |                   |              |              | 💄 ثبت بدهکار گروهی                              |
|------------|-------------------|--------------|--------------|-------------------------------------------------|
|            | ، بدهکار گروهی    | - مشخصات ثبت |              | انتخاب اشخاص                                    |
|            | 1401/03/09 💌      | تاريخ:       | •            | گروه اشخاص: همه گروه ها                         |
| تومان      | 50,000            | مبلغ:        | یاک کردن همه | انتخاب همه                                      |
|            | حق عضویت سال 1401 | توضيحات:     |              | جستجو:                                          |
|            |                   |              | *            | 📄 اشخاص متفرقه<br>بوناد شیروجودی به 09144024936 |
|            |                   |              |              | بهراد سیرشدیدی - ۵۱۵۲۰۱۲۰۵<br>ی مهدی نادری      |
|            |                   |              |              |                                                 |
|            |                   |              |              |                                                 |
|            |                   |              |              |                                                 |
|            |                   |              | -            |                                                 |
|            |                   |              | •            | Þ                                               |
|            |                   |              |              |                                                 |
| ثبت انصراف |                   |              |              |                                                 |
|            |                   |              |              |                                                 |

# ۷-۸- ثبت بستانکار

با استفاده از این فرم ها میتوان لیست بستانکاران ثبت شده توسط کاربر را مشاهده، جستجو و ویرایش کرد. همچنین می توان بصورت گروهی بستانکار ثبت کرد.

## ۸- اسناد

این بخش مربوط به اسناد بوده و مدیریت چک های پرداختی و دریافتی و اسناد انتقالی در این بخش هست و شامل قسمت های زیر می باشد:

## ۸-۱- اسناد پرداختی

اسناد و چک های پرداختی توسط این فرم قابل مدیریت می باشد. با زدن دکمه جدید و پر کردن موارد مورد نیاز می توان یک چک پرداختی جدید در سیستم ثبت کرد. با زدن دکمه های پاس شده، برگشت شده و باطل شده می توان وضعیت چک پرداختی را مشخص و ثبت کرد. همچنین هنگام ثبت چک پرداختی می توان یک یادآوری سررسید با مدت زمان شروع یادآوری مجزا برای هر چک ثبت کرد.

هنگام ثبت چک پرداختی می توان دسته چک و برگه را انتخاب کرد، چنانچه یک برگه انتخاب شده باشد وضعیت آن برگه به حالت استفاده شده تغییر خواهد یافت.

۸-۲- اسناد دریافتی

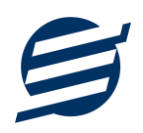

اسناد و چک های دریافتی توسط این فرم قابل مدیریت می باشد. با زدن دکمه جدید و پر کردن موارد مورد نیاز می توان یک چک دریافتی جدید در سیستم ثبت کرد. با دکمه های پاس شده، برگشت شده و باطل شده می توان وضعیت چک دریافتی را مشخص و ثبت کرد. همچنین با زدن دکمه «تبدیل به چک پرداختی» می توان یک چک دریافتی را به چک پرداختی تبدیل کرد.

#### ۷–۳– انتقال بین حساب ها

با استفاده از این گزینه می توان یک مبلغ را از یک حساب یا صندوق به حساب دیگری انتقال داد، اسناد انتقالی در این بخش قابل چاپ و مدیریت است.

#### ۷-۴- انتقال بین اشخاص

با استفاده از این گزینه می توان یک مبلغ را از یک شخص به شخص دیگری انتقال داد، انتقال بین اشخاص در این بخش قابل چاپ و مدیریت است.

# ۸-۵- فرم چاپ چک

طراحی و پیاده سازی این بخش از نرم افزار کاملا دقیق با قالب چک صیاد بوده و قابلیت چاپ با انواع پرینترها را دارد. با ورود به فرم چاپ چک و پر کردن موارد مورد نیاز همانند تاریخ چک، مبلغ چک، در وجه، شناسه اشخاص و … و زدن دکمه چاپ می توان چک را چاپ نمود. همچنین می توان فونت اعداد و حروف را تغییر داده و قالب مبلغ حروف را در چهار حالت (فقط ریال، فقط تومان، ریال معادل تومان، تومان معادل ریال) تنظیم کرد.

راهنمای چاپ چک:

- چک بصورت عمودی در وسط پرینتر قرار داده شود.
- تنظیمات کاغذ A4 انتخاب شده و حاشیه ها برروی صفر قرار داده شود.
- حتما قبل از چاپ روی برگ چک، برای اطمینان یک چاپ تست برروی کاغذ سفید انجام شود.
  - در صورت مغایرت چاپ می توان از تنظیمات داخل بخش راهنمای چاپ چک استفاده کرد.

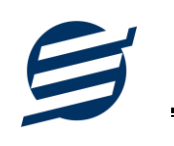

| 3                                            |                               |                                                             |                                                                                                    | و فرم چاپ چک                                                                    |
|----------------------------------------------|-------------------------------|-------------------------------------------------------------|----------------------------------------------------------------------------------------------------|---------------------------------------------------------------------------------|
| <b></b>                                      |                               |                                                             |                                                                                                    | مشخصات چک                                                                       |
| ,B Yekan, 6.75pt                             | فونت تاريخ به حروف:           | 💟 چاپ تاريخ                                                 | 1398/01/12                                                                                                    | تاريخ چک:                                                                       |
| ,B Yekan, 18pt                               | فونت اعداد:                   | فضای خالی اعداد: 🚽 🔻                                        | 30,000,000                                                                                                    | مبلغ چک (ریال):                                                                 |
| ,B Yekan                                     | ه اشخاص فونت حروف:            | 👿 خط خوردگی فضای شناسا                                      |                                                                                                    | شناسه اشخاص:                                                                    |
| ريال معادل تومان 🔻                           | ،<br>"/" بسته شود اقالب مبلغ: | 🔽 ابتدا و انتهای نوشته ها با                                | מבמג מבמגפן                                                                                                    | در وجه:                                                                         |
| ریک<br>مرکز و بیروارند .<br>(مینه بیده) ریال | میلیون تومان//                | یون ریال معادل سم<br>یون ریال معادل سم<br>یفین<br>یفین یونی | لمع ۱۱۲ م ۱۳۹۸<br>ارزینهای دوانداو معن عاد وجه و معد و<br>ارزینهای در دون ۱۴٫ سه معیا<br>رمدهد معهدی //<br>ویل د | ()<br>()<br>()<br>()<br>()<br>()<br>()<br>()<br>()<br>()<br>()<br>()<br>()<br>( |
| E                                            |                               |                                                             |                                                                                                    |                                                                                 |
| V                                            |                               |                                                             |                                                                                                    | ماحب حماب:<br>ثاره ثبا:                                                         |
|                                              |                               |                                                             |                                                                                                    |                                                                                 |

# ۹- تنظيمات

این بخش مربوط به مدیریت و تنظیمات نرم افزار می باشد:

## ۹–۱– تنظیمات گزارشات

- پروفایل » مشخصات شرکت / فروشگاه: با استفاده از این قسمت می توان مشخصات شرکت یا فروشگاه (شامل لوگو، نام، شماره تلفن و آدرس) را ویرایش کرد تا هنگام چاپ فاکتور و گزارشات از این مشخصات استفاده شود.
- پروفایل » مشخصات تکمیلی: این قسمت شامل مشخصات نام فروشنده، کدپستی، کد ملی یا شناسه ملی، شماره شناسنامه یا شماره ثبت، شماره اقتصادی، شناسه یکتای حافظه مالیاتی و کلید خصوصی سامانه مودیان می باشد.
- نمایش » تنظیمات نمایش: این قسمت شامل چاپ اعداد و تاریخ بصورت فارسی یا انگلیسی، رند کردن اعداد پولی و غیرپولی می باشد که هنگام چاپ فاکتور و گزارشات اعمال می گردد. همچنین واحد پولی کل نرم افزار از طریق این قسمت قابل تغییر است.
- نمایش » تنظیمات خطوط حاشیه: این قسمت شامل تنظیمات شکل، اندازه و رنگ خطوط جدول فاکتور و گزارشات می باشد.
- نمایش » تنظیمات رنگ پس زمینه: این قسمت شامل تنظیمات رنگ جدول های فاکتور و گزارشات می باشد.
  - نمایش » تنظیمات جستجو: این قسمت شامل تنظیمات نمایش دکمه جستجو در لیست ها می باشد.

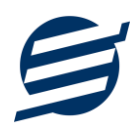

- تم نرم افزار » تنظیمات فونت نرم افزار: توسط این قسمت می توان فونت اصلی نرم افزار را بصورت دلخواه انتخاب کرد.
- تم نرم افزار » اندازه عکس نوار ابزار: توسط این قسمت می توان آیکون های نوار ابزار نرم افزار را بصورت بزرگ یا کوچک انتخاب کرد.
- تم نرم افزار » تنظیمات تصویر پس زمینه: توسط این قسمت می توان تصویر پس زمینه اصلی نرم افزار را بصورت دلخواه تغییر داد.
- کاغذ A4: این قسمت شامل تنظیمات انتخاب اندازه نمایش لوگو و فونت گزارشات و فاکتورها برای کاغذهای A4 میباشد.
- کاغذ A5: این قسمت شامل تنظیمات انتخاب اندازه نمایش لوگو و فونت گزارشات و فاکتورها برای کاغذهای A5 می باشد.
- کاغذ حرارتی: این قسمت شامل تنظیمات انتخاب اندازه عرض کاغذ، اندازه نمایش لوگو و فونت فاکتورها برای کاغذهای حرارتی میباشد.
  - چاپ: در بخش ۹-۲ توضیح داده شده است.
  - پنل پیامکی: در بخش ۹-۳ توضیح داده شده است.
  - شماره فاکتور: در بخش ۹-۴ توضیح داده شده است.
- مدل فاکتور: در این بخش می توان مدل فاکتور را برای حالت های فاکتور A4 و فاکتور A5 و فاکتور حرارتی و فاکتور در ایت بخش می توان مده در نمایش ستون های تخفیف واحد، قیمت فروشگاه و جمع تخفیف می باشد. همچنین برای فاکتور حرارتی می توان فاکتور تک سطری و فاکتور دو سطری انتخاب کرد. برای فاکتورهای A4 و A5 می توان مدل انگلیسی انتخاب کرده و فاکتور را بصورت کاملا انگلیسی چاپ کرد.
- شبکه: این قسمت شامل تنظیمات شبکه می باشد که به دو حالت تنظیمات شبکه کامپیوتر سرور و تنظیمات شبکه کامپیوتر کلاینت نمایش داده می شود:
  - تنظیمات شبکه کامپیوتر سرور: نمایش مسیر پایگاه داده جهت ارسال به کامپیوترهای کلاینت
- تنظیمات شبکه کامپیوتر کلاینت: شامل تیک استفاده از این نرم افزار بصورت شبکه و تنظیم مسیر
   پایگاه داده کامپیوتر سرور می باشد.
- مودیان: این قسمت شامل تنظیمات ارتباط با نرم افزار مودیان آسان می باشد که مسیر پایگاه داده جهت ارسال به نرم افزار مودیان آسان را نمایش می دهد.
- بار کد قیمت: توسط این بخش می توان بار کد قیمت را در نرم افزار فعال کرده و بار کدهای قیمتی که از مثلا دستگاه ترازو خارج می گردد را در ثبت فاکتورها استفاده کرد. برای تنظیم بار کد قیمت باید ابتدا نام کالا و مقدار پیش فرض را انتخاب کرده و سپس الگوی بار کد قیمت و یا در واقع تعداد و مکان ارقام مبلغ در بار کد قیمت را مشخص کرد.

# ۲-۹- تنظیمات چاپ

توسط این فرم می توان آیتم های چاپ فاکتور (نام گروه، نام زیرگروه، سریال کالا، امضاها، کد کالا و ...) را بصورت دلخواه تغییر داد، مواردی تیک آنها برداشته می شود در برگ فاکتور چاپ نخواهد شد.

همچنین تنظیمات نمایش گروه و زیرگروه در انتخاب کالا و نمایش موبایل در انتخاب شخص، توضیحات ثابت زیر فاکتورها و امضاء دیجیتال در این بخش قرار دارد.

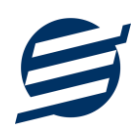

با زدن تیک «ثبت حواله خودکار از انبار پیش فرض» پس ثبت فاکتور حواله انبار مربوطه نیز بصورت اتوماتیک صادر می شود.

# ۹–۳– تنظیمات پنل پیامکی

شرکت آسان سیستم مبنا در راستای رفع مشکلات کاربران، اقدام به اضافه نمودن امکان ارسال پیامک از طریق نرم افزار نموده است. لطفا قبل از استفاده از این امکان، موارد زیر را مطالعه نمائید:

- این شرکت فقط امکان ارسال پیامک را برای شما میسر می سازد و هیچگونه ارتباطی با شرکت های ارائهدهنده پنل پیامکی (نه به عنوان نماینده و نه به عنوان ذی نفع) ندارد.
- تمامی عملیات ثبت نام، خرید پنل، خرید شماره اختصاصی و ... بر عهده خود کاربر بوده و شرکت هیچگونه مسئولیتی در قبال مشکلات پنل پیامکی ندارد و برای رفع مشکلات باید با شرکت ارائهدهنده مذاکره نمائید.
- با توجه به اینکه هر پنل پیامکی، روش متفاوتی برای ارسال پیام دارد، نرم افزار فقط می تواند برخی از آنها را حمایت کند. شرکت های حمایت شده توسط نرم افزار را می توانید از منو تنظیمات و گزینه تنظمیات پنل پیامک، مشاهده نمائید.

## نحوه ثبت تنظيمات پنل:

|                                                                                                    | 🗴 تنظيمات                                     |
|----------------------------------------------------------------------------------------------------|-----------------------------------------------|
| کاغذ A4 کاغذ حرارتی بنل بیامکی                                                                                                    | پروفایل نمایش تم نرم افزار                    |
| - تظیمات نحوه ارسال<br>نوع عملیات: (پرداخت 🗸 کا                                                                                             | تنظیمات ارائه دهنده<br>ا فعال کردن ینل بیامکی |
| م کار مسلم المان المان المان المان المان المان المان المان المان المان المان المان المان المان المان المان الم                              | نام شرکت ارائه دهنده:<br>ت                    |
| للہ وارہ اور میں اس میں اس میں اس میں اس میں میں ہوتی ہوتی اور میں اس میں میں اس میں میں ہوتی مرکزی اس میں میں ا<br>مال بیام گروہی 5<br>نام | ادرس سایت:<br>ایست ارس                        |
| نام خانوادگی<br>تاریخ<br>میلغ                                                                                                    |                                               |
| 6                                                                                                    | شماره فرستنده:                                |
|                                                                                                    | نام کاربری:                                   |
| 8                                                                                                    | کلمه عبور:                                    |
| 14 13 9                                                                                                    | کد API:                                       |
|                                                                                                    |                                               |
| راهدما ئىت تغييرات 10                                                                                                    |                                               |

از منو تنظیمات، گزینه تنظیمات پنل پیامک را انتخاب کنید تا فرم تنظیمات پنل پیامکی باز شود.

این فرم شامل دو نوع تنظیمات می باشد، الف) تنظیمات ارائه دهنده و ب) تنظیمات نحوه ارسال

## الف) تنظيمات ارائه دهنده:

برای ثبت اطلاعات پنل خریداری شده از این تنظیمات استفاده می شود. آیتم های موجود در این تنظیمات به شرح زیر میباشند:

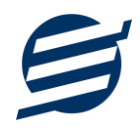

**۱) فعالسازی پنل پیامکی:** برای فعالسازی یا غیرفعالسازی استفاده از پنل پیامکی مورد استفاده قرار می گیرد. اگر این آیتم فعال نباشد، کاربر قادر به ارسال پیامک نخواهد بود. ۲) **نام شرکت:** در این لیست کشوئی نام شرکت های ارائه دهنده پنل پیامکی حمایت شده توسط نرم افزار نمایش داده می شود که می توانید پنل مد نظر خود را انتخاب کنید. ۳) **بارگذاری مجدد**: اگر لیست شرکت ها نمایش داده نشود و یا بخواهید لیست شرکت ها بروزرسانی شود می توانید از این دکمه استفاده نمائید. ۴) **آدرس سایت:** آدرس سایت شرکت ارائه دهنده پنل پیامکی را نمایش می دهد که با کلیک روی آن، سایت مربوطه باز می شود. ۵) قابلیت ارسال پیام گروهی: بعضی از پنل ها امکان ارسال پیام ثابت بصورت یکجا را دارند که اگر این آیتم تیک داشته باشد، نشان دهنده آن قابلیت می باشد. ۶) شماره فرستنده: برای ارسال پیام نیازمند داشتن شماره خط از پنل مورد نظر می باشید که در این آیتم باید آن شماره را وارد نمائيد. ۷ تا ۹) پنل ها معمولا به دو صورت کار می کنند یا با استفاده از نام کاربری و کلمه عبور و یا با استفاده از کد Api. نرم افزار طوری طراحی شده است که با توجه به پنل انتخابی، فقط موارد مورد نیاز را فعال می کند. ب) تنظيمات نحوه ارسال:

اگر نیازمند ارسال متن خاصی هنگام عملیات مختلف هستید، می توانید از این تنظیمات استفاده کنید. آیتم های موجود در این تنظیمات به شرح زیر میباشند:

۱۱) نوع عملیات: در هر نرم افزار برخی از عملیات قابلیت ارسال پیامک را دارند که در این آیتم میتوانید آنها را مشاهده نمائید.

**۱۲) ارسال خودکار پیام:** اگر این آیتم تیک داشته باشد، پس از انجام عملیات مورد نظر، بصورت خودکار پیامک ارسال می گردد.

۱۳) کلید واژه ها: هر عملیات شامل چندین متغیر مخصوص به خود می باشد (بطور مثال عملیات پرداخت شامل نام شخص، مبلغ و تاریخ است). در این نرم افزار، این متغیرها را کلید واژه می نامیم. برای اضافه نمودن کلید واژه در متن پیام کافیست پس از تعیین مکان کلید واژه در متن پیام، روی آن دابل کلیک کنید.

**۱۴) متن پیام:** متنی که هنگام انجام عمل باید ارسال شود باید در داخل این آیتم نوشته شود.

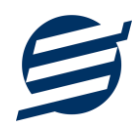

مثال: فرض کنید یک پرداختی به آقای محمد محمدی در تاریخ ۱۳۹۹/۱/۱ و به مبلغ یک میلیون داشته ایم و می خواهیم این تراکنش را از طریق پیامک و با متن زیر به وی ارسال نمائیم: آقای محمد محمدی مبلغ ۱۰۰۰۰۰ تومان در تاریخ ۱۳۹۹/۱/۱ به شما توسط شرکت آسان سیستم مبنا واریز گردید. برای ارسال این متن باید متن پیام بصورت زیر باشد: [جنسیت] [نام] [نام خانوادگی] مبلغ [مبلغ] تومان در تاریخ [تاریخ] به شما توسط شرکت آسان سیستم مبنا واریز

گردید.

## ۹–۴– تنظیمات الگوی شماره فاکتور

با استفاده از این قسمت می توان به شماره فاکتورهای الگوی مناسبی تنظیم کرد تا به ترتیب دلخواه شماره فاکتور زده شود. برای اینکار از منو تنظیمات، گزینه تنظیمات الگوی شماره فاکتور را انتخاب کنید تا فرم زیر باز شود.

| 🛟 تنظیمات الگوی شماره فاکتور |                                             |                  |                              |  |  |  |  |  |  |
|------------------------------|---------------------------------------------|------------------|------------------------------|--|--|--|--|--|--|
|                              | نوع فاکتور: گفاکتور خرید                    |                  |                              |  |  |  |  |  |  |
| نماد                         | کلید واژه                                   | نماد             | کلید واژه                    |  |  |  |  |  |  |
| [N2]                         | شمارنده دو رقمی                             | [S4]             | سال چهار رقمی                |  |  |  |  |  |  |
| [N3]                         | شمارنده سه رقمی                             | [S2]             | سال دو رقمی                  |  |  |  |  |  |  |
| [N4]                         | شمارنده چهار رقمی                           | [Q]              | ماه                          |  |  |  |  |  |  |
| [N5]                         | شمارنده پنج رقمی                            | [R]              | روز                          |  |  |  |  |  |  |
| [N6]                         | شمارنده شش رقمی                             | [Y4]             | سال میلادی چهار رقمی         |  |  |  |  |  |  |
| [N7]                         | شمارنده هفت رقمی                            | [Y2]             | سال میلادی دو رقمی           |  |  |  |  |  |  |
| [N8]                         | شمارنده هشت رقمی                            | [M]              | ماہ میلادی                   |  |  |  |  |  |  |
| [N9]                         | شـمارنده نه رقمی                            | [D]              | روز میلادی                   |  |  |  |  |  |  |
| B[S2][M][D][/                | نمارہ 15:<br>5                              | ، امروز با عدد ش | نمونه شـماره فاکتور به تاریخ |  |  |  |  |  |  |
| 80005230001                  | 800052300015<br>نوع ریست شمارنده: (هر سال ◄ |                  |                              |  |  |  |  |  |  |
| انصراف<br>ا                  | ثبت                                         |                  | راهنما                       |  |  |  |  |  |  |

ابتدا نوع فاکتور را انتخاب کرده تا تنظیمات الگوی شماره فاکتور مربوطه مشاهده شود. هر فاکتور شامل چندین متغیر مخصوص به خود می باشد (بطور مثال سال، ماه و شمارنده دو رقمی). در این نرم افزار، این متغیرها را کلید واژه می نامیم. برای اضافه نمودن کلید واژه در عبارت الگو کافیست پس از تعیین مکان کلید واژه در عبارت الگو، روی آن دابل کلیک کنید.

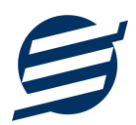

به عنوان مثال برای تنظیم الگوی فاکتور فروش S0001، S0002 و ... فقط کافی است عبارت [N4] بنویسید. با استفاده از بخش ریست شمارنده می توان شمارنده را به حالت اولیه تنظیم کرد مثلا اگر ریست برروی «هر ماه» باشد ابتدای هر ماه شمسی شماره از یک شروع خواهد شد.

# ۱۰ – گزارشات و دفاتر

برای بدست آوردن خروجی مورد نیاز، می توانید از بخش گزارشات استفاده نمائید.

| 1 ← - [ |   | 🚽 تبدیل به PDF       | نزارش 🖹 تبدیل به اکسل  | ىچە 🛛 كاغذ 🗛 🗠 🔚 گ | تنظيمات صف | 🖶 چاپ 🧕 بیش نمایش 📘      |
|---------|---|----------------------|------------------------|--------------------|------------|--------------------------|
| 2 ← [   | • | 💌 بازه زمانی: دلخواه | ▼ تا تارىخ: 1397/08/30 | تاريخ: 1397/07/29  | ⊤ از       | انتخاب شخص:              |
|         |   |                      |                        | 3 ←                | ~          | ارتيب صعودى              |
|         |   |                      |                        | 4 🔶                | ~          | کد دریافت                |
|         |   |                      |                        |                    |            | 🗸 رديف                   |
|         |   |                      |                        |                    |            | تاریخ ثبت<br>> کر دریافت |
|         |   |                      |                        | 5                  |            | √ تاريخ                  |
|         |   |                      |                        | 5.                 |            | 🖌 نام شخص                |
|         |   |                      |                        |                    |            | ✓ نوع دریافت             |
|         |   |                      |                        |                    |            | √ مبلغ (کرون)            |

فرمت کلی گزارشات در شکل بالا نشان داده شده است که در زیر هر یک شرح داده می شوند:

۱) تولبار اصلی: پس از انتخاب فیلترهای مورد نظر، برای تولید گزارش باید دکمه گزارش را کلیک کنید. پس از تولید گزارش، می توانید با زدن دکمه تبدیل به اکسل و یا PDF ، گزارش را با فرمت دلخواه، ذخیره نمایید. همچنین با استفاده از این بخش می توانید نوع کاغذ برای چاپ را انتخاب کرده و پیش نمایشی از گزارش را در کاغذ انتخابی مشاهده نمایید.

برای چاپ بهتر گزارشات، پس از تهیه گزارش، ابتدا به تنظیمات صفحه مراجعه کنید و اندازه صفحه را انتخاب کرده و مقادیر Headers and Footers را در حالت Empty قرار داده و تیک گزینه Print Background Colors and Images را بزنید.

- ۲) تولبار فیلتر: با استفاده از این تولبار می توانید گزارش را برای یک بازه زمانی خاص و یا فرد خاص (یا هر نوع فیلتری که فرم گزارش در اختیار شما می دهد) تهیه نمایید.
  - ۳) انتخاب نحوه مرتب سازی گزارش (صعودی یا نزولی)
  - ۴) انتخاب فیلدی که می خواهید گزارش بر اساس آن مرتب شود.
  - ۵) انتخاب فیلدهایی که می خواهید در گزارش نمایش داده شوند.

گزارشات به دو گروه گزارشات پایه و اصلی تقسیم می شوند که در زیر هر یک شرح داده می شوند:

۱-۱۰ گزارشات پایه

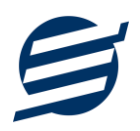

با استفاده از فرمهای گزارشات پایه می توان اطلاعات موجود در سیستم را گزارشگیری کرد، به عنوان مثال فرم گزارش اشخاص برای گزارشگیری اطلاعات اشخاص ساخته شده است، توسط آن میتوان تمامی اطلاعات اشخاص را گزارشگیری و چاپ کرد (مراحل و تنظیمات چاپ در ادامه این راهنما توضیح داده شده است). تمامی گزارشات قابلیت مرتب سازی و تبدیل به اکسل را دارا می باشند.

- گزارش اشخاص: توسط این فرم لیست اشخاص ثبت شده در سیستم قابل گزارشگیری می باشد.
- گزارش موجودی کالاها: توسط این فرم لیست کالاهای ثبت شده در سیستم به همراه موجودی و ارزش انبار با تفکیک گروه و زیرگروه قابل گزارشگیری می باشد. راهنمای محاسبه موجودی کالا:

موجودی کالا = موجودی اولیه + جمع ورود - جمع خروج + جمع برگشت از خروج - جمع برگشت از ورود + جمع انتقال به - جمع انتقال از + جمع تولید - جمع مصرف تولید

- گزارش کاردکس کالاها: توسط این فرم می توان موجودی کالاها به همراه ورود و خروج کالاها را بصورت از تاریخ تا تاریخ گزارشگیری و چاپ کرد همچنین با استفاده از موارد فیلتر می توان انبار، گروه و زیرگروه را انتخاب کرد.
  - گزارش خدمات: توسط این فرم لیست خدمات ثبت شده در سیستم قابل گزارشگیری می باشد.
- گزارش مانده حساب ها: توسط این فرم صندوق و حساب های ثبت شده در سیستم به همراه موجودی قابل
   گزارشگیری می باشد.

موجودی حساب = موجودی اولیه + جمع دریافت ها - جمع پرداخت ها + جمع درآمد ها - جمع هزینه ها + جمع سرمایه ها - برداشت ها + جمع انتقال به حساب - جمع انتقال از حساب + جمع چک های دریافتی پاس شده - جمع چک های پرداختی پاس شده

- گزارش سود و زیان: این گزارش براساس جمع کل دریافت ها، پرداخت ها و هزینه ها در بازه زمانی مشخص شده عمل کرده و در نهایت سود و زیان کلی شرکت را نشان می دهد.
- گزارش سود و زیان کالا: این گزارش براساس کالاهای فروخته شده در بازه زمانی مشخص شده عمل کرده و در نهایت سود و زیان فاکتور را نشان می دهد. لازم به ذکر است محاسبه قیمت خرید کالا براساس میانگین وزنی خریداری شده در بازه زمانی جداگانه انجام می گیرد و چنانچه فاکتور خرید برای کالایی در آن بازه زمانی ثبت نگردد محاسبه سود و زیان بصورت «غیرقابل محاسبه» نمایش داده می شود.
- گزارش بهای کالاها: توسط این فرم لیست کالاهای ثبت شده در سیستم به همراه موجودی و ارزش انبار با تفکیک گروه و زیر گروه قابل گزارشگیری می باشد. الگوریتم های محاسبه بصورت زیر است:
- استفاده از قیمت خرید: در روش استفاده از قیمت خرید، فرض بر این است تمام کالاها با قیمت
   خرید ثبت شده توسط کاربر خرید شده اند.
- استفاده از قیمت فروش: در روش استفاده از قیمت فروش، فرض بر این است تمام کالاها با قیمت فروش ثبت شده توسط کاربر خرید شده اند.
- الگوریتم میانگین وزنی: در الگوریتم میانگین وزنی ابتدا کل مبلغ های خرید را جمع کرده و بر کل تعداد خریدها تقسیم می شود تا قیمت میانگین وزنی بدست آید سپس آن را در تعداد مانده
   کالا ضرب کرده و قیمت تمام شده کالای موجود محاسبه می شود.

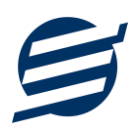

- o الگوریتم FIFO: در الگوریتم First Out یا First Out فرض بر این است کالاهایی که ابتدا خریداری می شوند ابتدا به فروش می رسند و آنچه در پایان دوره باقی می ماند از بین کالاهایی است که انتها خریداری شده اند.
- الگوریتم LIFO: در الگوریتم LIFO یا Last In First Out فرض بر این است آخرین کالاهای خریداری شده ابتدا به فروش می رسند و آنچه در پایان دوره باقی می ماند از بین کالاهایی است که ابتدا خریداری شده اند.
- گزارش اموال و دارایی های ثابت: توسط این فرم لیست اموال ثبت شده در سیستم به همراه تعداد و ارزش
   اموال قابل گزارشگیری می باشد.
- گزارش بدهکاران و بستانکاران: توسط این فرم لیست بدهکاران و بستانکاران به همراه مبلغ محاسبه و نشان داده می شود.
- گزارش کامل: این گزارش جمع کل فاکتورها، دریافت ها، پرداخت ها و هزینه ها، بدهکاری و بستانکاری را در بازه زمانی مشخص شده نشان می دهد.

# ۲-۱۰ گزارشات اصلی

با استفاده از فرمهای گزارشات اصلی می توان اطلاعات موجود سیستم در رابطه با فاکتورها، دریافت ها، پرداخت ها، هزینه ها و اسناد را گزارشگیری کرد. تمامی این گزارشات بر پایه از تاریخ تا تاریخ پیاده سازی شده است. تمامی گزارشات قابلیت مرتب سازی و تبدیل به اکسل را دارا می باشند.

- گزارش فاکتورهای خرید: توسط این فرم لیست فاکتورهای خرید ثبت شده در سیستم در بازه زمانی مشخص شده قابل گزارشگیری می باشد. چنانچه نوع گزارش براساس کالا تنظیم گردد گزارشگیری با تفکیک کالا انجام می گیرد.
- گزارش فاکتورهای فروش و خدمات: توسط این فرم لیست فاکتورهای فروش و خدمات ثبت شده در سیستم در بازه زمانی مشخص شده قابل گزارشگیری می باشد. چنانچه نوع گزارش براساس کالا تنظیم گردد گزارشگیری با تفکیک کالا انجام می گیرد.
- گزارش فاکتورهای برگشت از خرید: توسط این فرم لیست فاکتورهای برگشت از خرید ثبت شده در سیستم در بازه زمانی مشخص شده قابل گزارشگیری می باشد. چنانچه نوع گزارش براساس کالا تنظیم گردد گزارشگیری با تفکیک کالا انجام می گیرد.
- گزارش فاکتورهای برگشت از فروش: توسط این فرم لیست فاکتورهای برگشت از فروش ثبت شده در سیستم در بازه زمانی مشخص شده قابل گزارشگیری می باشد. چنانچه نوع گزارش براساس کالا تنظیم گردد گزارشگیری با تفکیک کالا انجام می گیرد.
- گزارش پرداخت ها: توسط این فرم لیست پرداخت های ثبت شده در سیستم در بازه زمانی مشخص شده قابل
   گزارشگیری می باشد. همچنین می توان نوع گزارش را برروی مجموع شخص یا حساب تنظیم کرد.
- گزارش دریافت ها: توسط این فرم لیست دریافت های ثبت شده در سیستم در بازه زمانی مشخص شده قابل
   گزارشگیری می باشد. همچنین می توان نوع گزارش را برروی مجموع شخص یا حساب تنظیم کرد.
- گزارش هزینه ها: توسط این فرم لیست هزینه های ثبت شده در سیستم در بازه زمانی مشخص شده قابل
   گزارشگیری می باشد. همچنین می توان نوع گزارش را برروی مجموع نوع هزینه یا حساب تنظیم کرد.

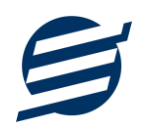

- گزارش در آمدها: توسط این فرم لیست در آمدهای ثبت شده در سیستم در بازه زمانی مشخص شده قابل
   گزارشگیری می باشد. همچنین می توان نوع گزارش را برروی مجموع نوع در آمد یا حساب تنظیم کرد.
- گزارش برداشت ها: توسط این فرم لیست برداشت های ثبت شده در سیستم در بازه زمانی مشخص شده قابل
   گزارشگیری می باشد. همچنین می توان نوع گزارش را برروی مجموع شخص یا حساب تنظیم کرد.
- گزارش سرمایه ها: توسط این فرم لیست سرمایه های ثبت شده در سیستم در بازه زمانی مشخص شده قابل
   گزارشگیری می باشد. همچنین می توان نوع گزارش را برروی مجموع شخص یا حساب تنظیم کرد.
- گزارش چک های پرداختی: توسط این فرم لیست اسناد پرداختی ثبت شده در سیستم در بازه زمانی مشخص شده قابل گزارشگیری می باشد.
- گزارش چک های دریافتی: توسط این فرم لیست اسناد دریافتی ثبت شده در سیستم در بازه زمانی مشخص شده قابل گزارشگیری می باشد.
- گزارش انتقال بین حساب ها: توسط این فرم لیست اسناد انتقالی (انتقال بین حساب ها) ثبت شده در سیستم در بازه زمانی مشخص شده قابل گزارشگیری می باشد.
- گزارش انتقال بین اشخاص: توسط این فرم لیست اسناد انتقال بین اشخاص ثبت شده در سیستم در بازه زمانی مشخص شده قابل گزارشگیری می باشد.
- گزارش امور مالی: توسط این فرم کلیه اسناد امور مالی ثبت شده در سیستم در بازه زمانی مشخص شده قابل
   گزارشگیری می باشد.
- گزارش تجمیع فاکتورها: توسط این فرم کلیه فاکتور های خرید، فروش، برگشت از خرید و برگشت از فروش ثبت شده در سیستم در بازه زمانی مشخص شده قابل گزارشگیری می باشد. چنانچه نوع گزارش براساس کالا تنظیم گردد گزارشگیری با تفکیک کالا انجام می گیرد.

# ۱۰-۳- گزارشات انبارگردانی

با استفاده از فرمهای گزارشات انبارگردانی می توان اطلاعات موجود سیستم در رابطه با انبار، ورود و خروج کالا را گزارشگیری کرد. تمامی این گزارشات بر پایه از تاریخ تا تاریخ پیاده سازی شده است. تمامی گزارشات قابلیت مرتب سازی و تبدیل به اکسل را دارا می باشند.

- گزارش ورود کالا: با استفاده از گزارش ورود کالا می توان ورود یک نوع کالا به انبار را بصورت از تاریخ تا تاریخ گزارشگیری کرد و با انتخاب شخص می توان این گزارش را براساس شخص فیلتر کرد.
- گزارش خروج کالا: با استفاده از گزارش خروج کالا می توان خارج شدن یک نوع کالا از انبار را بصورت از تاریخ تا تاریخ گزارشگیری کرد و با انتخاب شخص می توان این گزارش را براساس شخص فیلتر کرد.
- گزارش ورود و خروج کالا: با استفاده از گزارش ورود و خروج کالا می توان وارد و خارج شدن یک نوع کالا از انبار را بصورت از تاریخ تا تاریخ گزارشگیری کرد و با انتخاب شخص می توان این گزارش را براساس شخص فیلتر کرد.
- گزارش انتقال کالا: با استفاده از گزارش انتقال کالاهای منتقل شده از یک انبار به انبار دیگر بصورت از تاریخ تا تاریخ تا تاریخ گزارشگیری کرد و با انتخاب انبار می توان این گزارش را براساس انبار فیلتر کرد.
- گزارش برگشت از ورود کالا: با استفاده از گزارش برگشت از ورود کالا می توان برگشت از ورود یک نوع کالا به انبار را بصورت از تاریخ تا تاریخ گزارشگیری کرد و با انتخاب شخص می توان این گزارش را براساس شخص فیلتر کرد.

راهنمای نرم افزار حسابداری با انبارداری آسان

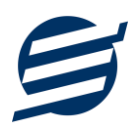

- گزارش برگشت از خروج کالا: با استفاده از گزارش برگشت از خروج کالا می توان برگشت از خروج یک نوع
   کالا به انبار را بصورت از تاریخ تا تاریخ گزارشگیری کرد و با انتخاب شخص می توان این گزارش را براساس شخص فیلتر کرد.
- گزارش درخواست خرید کالا: با استفاده از گزارش درخواست خرید کالا می توان درخواست های خرید ثبت شده را بصورت از تاریخ تا تاریخ گزارشگیری کرد و با انتخاب کالا و انبار می توان این گزارش را براساس آنها فیلتر کرد.
- گزارش تولید کالا: با استفاده از گزارش تولید کالا می توان تولیدهای ثبت شده را بصورت از تاریخ تا تاریخ
   گزارشگیری کرد و با انتخاب کالا و انبار می توان این گزارش را براساس آنها فیلتر کرد. این گزارش را می توان
   به دو حالت گزارش تولید و گزارش مصرف گزارشگیری کرد.
- گزارش بهای تولید کالا: با استفاده از گزارش بهای تولید کالا می توان هزینه مواد اولیه تولیدهای ثبت شده را بصورت از تاریخ تا تاریخ گزارشگیری کرد.
  - ۱۰–۴– دفاتر

با استفاده از فرمهای گزارشات دفاتر می توان اطلاعات موجود سیستم در رابطه با دفاتر قانونی را گزارشگیری کرد. تمامی این گزارشات بر پایه از تاریخ تا تاریخ پیاده سازی شده است. تمامی گزارشات قابلیت تبدیل به اکسل و PDF را دارا می باشند. شماره سند در این گزارشات با کدینگ زیر شروع شده است:

دریافت ها: ۱۰، پرداخت ها: ۲۰، سرمایه ها: ۳۰، برداشت ها: ۳۱، درآمدها: ۴۱، هزینه ها: ۵۰، ثبت بستانکار: ۱۱، ثبت بدهکار: ۲۱، انتقال از: ۲۴، انتقال به: ۱۴، خرید: ۵۱، فروش: ۴۰، برگشت از فروش: ۵۲، برگشت از خرید: ۴۲، چک دریافتی پاس شده: ۱۵، چک پرداختی پاس شده: ۲۵، انتقال از شخص: ۱۷، انتقال به شخص: ۲۷

- گزارش دفتر معین اشخاص: با استفاده از گزارش دفتر معین اشخاص می توان کلیه تراکنش های مالی یک شخص در بازه زمانی مشخص شده را گزارشگیری کرد و با استفاده از ستون های بدهکار، بستانکار، تشخیص و باقیمانده وضعیت شخص قابل مشاهده است.
- گزارش دفتر معین حساب ها: با استفاده از گزارش دفتر معین حساب ها می توان کلیه تراکنش های مالی یک
   حساب در بازه زمانی مشخص شده را گزارشگیری کرد و با استفاده از ستون های بدهکار، بستانکار، تشخیص و
   باقیمانده وضعیت حساب قابل مشاهده است.
- گزارش دفتر روزنامه: دفتر روزنامه یا دفتر روزنامه عمومی دفتری است که کلیه معاملات و رویدادهای مالی یک
   واحد اقتصادی روزانه به ترتیب تاریخ وقوع در آن ثبت می شوند.
- گزارش دفتر کل: دفتر کل عبارتست از دفتری که حسابها پس از طبقهبندی، به طور جداگانه در آن نگهداری می شوند. این حسابها ممکن است به صورت صفحات یک دفتر یا اوراق آزاد باشند.
- گزارش ترازنامه: ترازنامه، بیلان یا صورت وضعیت مالی یکی از صورتهای مالی اساسی است که وضعیت مالی یک شخصیت حسابداری (شخصیت گزارشگر) را در یک زمان مشخص نشان میدهد؛ که باید توسط یک نهاد حسابرسی تهیه گردد.

ترازنامه معمولاً در پایان یک دوره مالی تهیه می گردد. در ترازنامه سه قلم اطلاعاتی دارایی، بدهی و سرمایه مشخص می گردد. این ۳ بخش در ترازنامهها، این ایده را به سرمایه گذاران میدهد که داشتهها (داراییها) و چه دیونی (بدهیهایی) دارد و صاحبان شرکت چه مقدار سرمایه گذاری کردهاند.

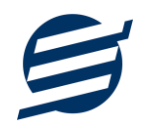

ترازنامه به زبان ساده مشخص مینماید که یک مؤسسه چه میزان دارایی دارد: زمین، ساختمان، اثاثه، وجه نقد در صندوق و... همگی میزان دارایی مؤسسه را نشان میدهند. بدهکاران به شرکت نیز جز داراییهای شرکت محسوب می گردند. زیرا بدهکاران نیز در نهایت با پرداخت پول به صندوق شرکت یا پرداختهای از نوع دیگر (چک و...) موجب افزایش دارایی شرکت می گردند. از طرفی در ترازنامه میزان بدهی سازمان نیز مشخص میگردد. هر سازمان ممکن است به افراد مختلف بدهی داشته باشد (حساب بستانکاران) یا مؤسسه ممکن است با صدور چکهای مختلف اسناد پرداختنی مختلفی داشته باشد. خلاصه اطلاعات بدهی مؤسسه و در نهایت سرمایه تشکیل مؤسسه نیز در قسمت بدهیهای ترازنامه مشخص می گردد. علت امر این است، که شرکت همواره به صاحب سرمایه بدهکار میباشد. در حقیقت بدهی و سرمایه دیون یک مؤسسه را به افراد حقیقی یا حقوقی دیگر مشخص میکند. ترانامه بر اساس اصل زیر استوار است: دارایی = بدھی + سرمایه به این اصل، معادله اصلی حسابداری می گویند. **گزارش تراز آزمایشی:** فهرستی از نام و مانده حسابهای دفتر کل می باشد که معمولا در پایان هر ماه به منظور آزمون توازن مانده حسابهای دفتر کل تهیه می شود وبه عنوان مبنایی برای تهیه صورت های مالی مورد استفاده قرار می گیرد. بنابراین برای تهیه تراز آزمایشی نام هر حساب و مانده ان را در یک ستون بدهکار یا بستانکار می نویسیم که در نتیجه باید جمع مانده حسابهای بدهکار با جمع حسابهای با مانده بستانکار برابر باشد. تراز آزمایشی معمولا به دو شکل تهیه می شود: تراز آزمایشی دو ستونی تراز آزمایشی چهار ستونی برای تهیه ترازآزمایشی دو ستونی فقط مانده هر حساب را می نویسیم. برای تهیه ترازآزمایشی چهار ستونی جمع گردش بدهکار هر حساب و جمع گردش بستانکار و مانده بدهکار و بستانكار حساب مربوط را مي نويسيم.

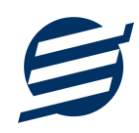

| دفتر کل | دفتر روزنامه | دفتر معين حساب ها | دفتر معين اشخاص | عمليات               |
|---------|--------------|-------------------|-----------------|----------------------|
| *       | *            | *                 | *               | دريافت               |
| *       | *            | *                 | *               | پرداخت               |
| *       | *            | *                 |                 | درآمد                |
| *       | *            | *                 |                 | هزينه                |
| *       | *            |                   | *               | بستانكار             |
| *       | *            |                   | *               | بدهکار               |
| *       | *            |                   | *               | فاكتور خريد          |
| *       | *            |                   | *               | فاكتور فروش          |
| *       | *            |                   | *               | فاکتور برگشت از خرید |
| *       | *            |                   | *               | فاکتور برگشت از فروش |
| *       | *            | *                 |                 | چک دریافتی پاس شدہ   |
| *       | *            | *                 |                 | چک پرداختی پاس شدہ   |
| *       | *            | *                 |                 | انتقال از حساب       |
| *       | *            | *                 |                 | انتقال به حساب       |
| *       | *            |                   | *               | انتقال از شخص        |
| *       | *            |                   | *               | انتقال به شخص        |
| *       | *            | *                 | *               | سرمايه               |
| *       | *            | *                 | *               | برداشت               |

جدول راهنمای عملیات و دفاتر

# ۱۱– نمودار

با استفاده از فرمهای گزارشات نمودار می توان نمودار اطلاعات موجود در سیستم را ترسیم کرد، به عنوان مثال فرم گزارش نمودار فاکتورها برای رسم نمودار فاکتورها ساخته شده است.

# ۱۱–۱۱– گزارش نمودار فاکتورها

با استفاده از این فرم میتوان نمودار فاکتورهای خرید، فروش، پیش فاکتور، برگشت از خرید و برگشت از فروش (براساس فاکتور، کالا و خدمات) را رسم کرد. این نمودار را می توان در انواع نمودارهای میله ای، خطی، سطری، مساحتی، پراکندگی، دایره ای و دایره ای سه بعدی ترسیم کرد. بازه زمانی نمودار را می توان بصورت روزانه، ماهانه، فصل یا سالانه و بصورت از تاریخ تا تاریخ انتخاب نمود. انواع فیلترهای مختلف همانند انتخاب شخص، گروه شخص، نوع فاکتور، نام کالا و ... می توان برروی گزارش اعمال کرد. همچنین می توان داده های نمودار را بصورت متنی گزارشگیری کرده و تبدیل به اکسل و PDF نمود.

# ۲–۱۱– گزارش نمودار امور مالی

با استفاده از این فرم میتوان نمودار پرداخت ها، دریافت ها، برداشت ها، سرمایه ها و هزینه ها و درآمدها را رسم کرد. این نمودار را می توان در انواع نمودارهای میله ای، خطی، سطری، مساحتی، پراکندگی، دایره ای و دایره

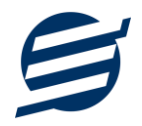

ای سه بعدی ترسیم کرد. بازه زمانی نمودار را می توان بصورت روزانه، ماهانه، فصل یا سالانه و بصورت از تاریخ تا تاریخ انتخاب نمود. انواع فیلترهای مختلف همانند انتخاب شخص، گروه شخص، نام حساب و ... می توان برروی گزارش اعمال کرد. همچنین می توان داده های نمودار را بصورت متنی گزارشگیری کرده و تبدیل به اکسل و PDF نمود.

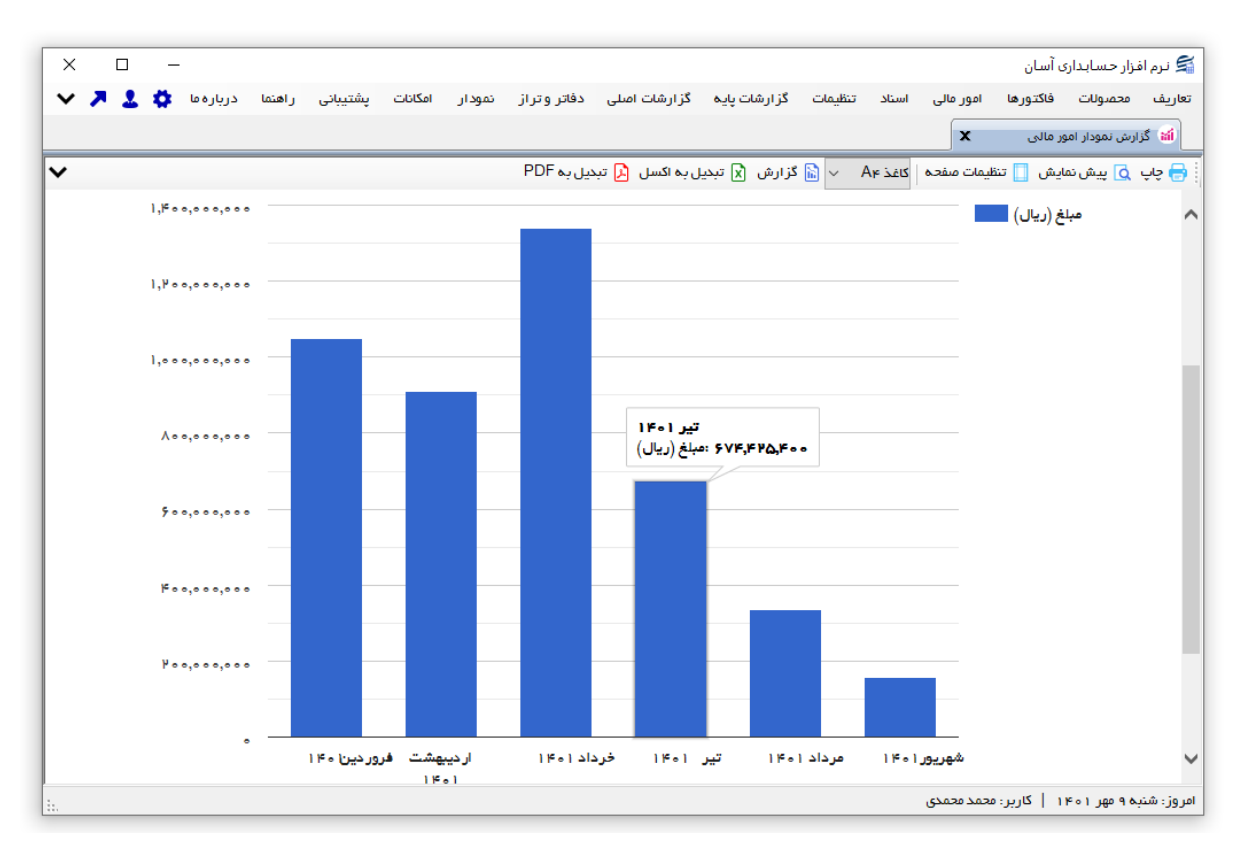

# ۱۲– امکانات

امکانات کاربردی نرم افزار در این بخش قابل استفاده است:

# ١٢-١٢- دفترچه تلفن

با استفاده از این فرم می توان لیست دفترچه تلفن را مشاهده و مدیریت کرد.

# ۲-۱۲ یاد آوری ها

توسط این فرم می توان لیست یادآوری ها را مدیریت کرد و یک یادآوری به سیستم اضافه نمود.

# ۱۲-۳- راس گیری چک

توسط این فرم می توان راس گیری چک ها را انجام داد.

## ۴–۱۲ بانک ها

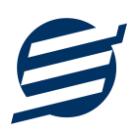

با استفاده از این فرم میتوان لیست بانک ها را مشاهده کرده و بانک جدید اضافه نمود، همچنین میتوان اطلاعات بانک ها را ویرایش و حذف کرد.

# 11-۵- ارسال پیامک

با استفاده از این فرم می توانید به اشخاص مورد نظر پیامک ارسال نمائید. نحوه تنظیمات ارسال متن، همانند موارد اشاره شده در تنظیمات نحوه ارسال است.

# ۱۲–۶– ماشین حساب

با استفاده از این گزینه ماشین حساب ویندوز باز می شود.

# ١٢-٧- ارسال مبلغ به كارت خوان

با استفاده از این گزینه می توان یک مبلغ دلخواه را به دستگاه کارت خوان انتخاب شده ارسال کرد.

#### **۱۲−۸- تاریخ و زمان**

با استفاده از این گزینه تاریخ و زمان روز جاری قابل نمایش است، لازم به ذکر است تاریخ به سه حالت شمسی، قمری و میلادی نمایش داده می شود.

# ۱۲–۹– ابزار و نرم افزارهای جانبی

با استفاده از این گزینه صفحه دانلود نرم افزارهای جانبی باز خواهد شد، صفحه زیر:

https://product.easysoft.ir/Software

# ۱۲–۱۰– سرگرمی

با استفاده از این گزینه صفحه دانلود بازی ها و سرگرمی باز خواهد شد، صفحه زیر:

https://product.easysoft.ir/Game

# ۱۳ \_ پشتیبانی

امکانات تهیه و بازیابی پشتیبان در این بخش است:

# ۱۳–۱۱ تهیه پشتیبان

با استفاده از فرم تهیه پشتیبان میتوان با انتخاب مسیر از اطلاعات نرمافزار پشتیبان گرفت. پیشنهاد می شود برنامه ای مدونی جهت کپی پشتیبان از اطلاعات نرم افزار تهیه نمایید. بازیابی اطلاعات بر پایه این کپی های پشتیبان امکان پذیر است. لازم به ذکر است می توان از سیستمی به سیستم دیگر پشتیبان گرفت.

# ۲-۱۳ بازیابی پشتیبان

راهنمای نرم افزار حسابداری با انبارداری آسان

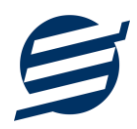

با استفاده از فرم بازیابی پشتیبان میتوان با انتخاب مسیری که فایلهای پشتیبان در آن قرار دارند اطلاعات نرمافزار را بر پایه پشتیبان انتخاب شده بازیابی نمود.

# **۳–۳– تنظیمات پشتیبان خودکار**

با استفاده از این فرم می توان پشتیبانی گیری خودکار را در بازه های زمانی مشخص تنظیم نمود که هنگام خروج از نرم افزار پشتیبانی بصورت خودکار انجام خواهد شد.

#### ۴–۱۲– بهینه سازی پایگاه داده

توسط این فرم می توان اطلاعات ذخیره شده در پایگاه داده را بهینه سازی و اصلاح کرده و حجم پایگاه داده را کاهش داد.

#### 17–۵– سال مالی جدید

توسط این فرم می توان یک سال مالی جدید در نرم افزار ایجاد کرد، با انتخاب یک سال می توان تا انتهای آن سال حساب ها را بست و سال مالی جدید ایجاد کرد. عملیات ایجاد سال مالی جدید:

- محاسبه سرمایه ها و برداشت های ثبت شده تا انتهای سال انتخاب شده و درج مبلغ بدست آمده در قسمت سرمایه یا برداشت برای ابتدای سال بعد
- محاسبه بدهکاری و بستانکاری اشخاص تا انتهای سال انتخاب شده و درج مبلغ بدهکاری یا بستانکاری اشخاص برای ابتدای سال بعد
- محاسبه موجودی مانده حساب ها تا انتهای سال انتخاب شده و درج مبلغ بدست آمده در موجودی اولیه
   حساب ها
- محاسبه موجودی انبارها تا انتهای سال انتخاب شده و درج تعداد/ مقدار بدست آمده در موجودی اولیه انبارها
- پاک کردن اطلاعات مالی تا انتهای سال انتخاب شده
   اطلاعات مالی شامل دریافت ها، پرداخت ها، هزینه ها، درآمدها، سرمایه ها، برداشت ها، ثبت بدهکار، ثبت
   بستانکار، فاکتورهای خرید، فروش، پیش فاکتور، برگشت از خرید و برگشت از فروش، چک های پرداختی،
   چک های دریافتی، انتقال بین حساب ها، انتقال بین اشخاص، رسیدهای ورود، خروج، برگشت از ورود،
   برگشت از خروج، درخواست خرید و تولید کالا

#### **۱۳–۶– پاک کردن اطلاعات**

توسط این فرم می توان اطلاعات نرم افزار را بصورت کامل پاک کرد و اطلاعات نرم افزار را به حالت اولیه برگرداند. پاک کردن اطلاعات در این نرم افزار در ۴ سطح قابل انجام است:

- پاک کردن اطلاعات انبار گردانی: حذف اطلاعات انبار گردانی شامل ورود کالا، خروج کالا، بر گشت از ورود، بر گشت از خروج، انتقال کالا، درخواست خرید کالا و تولید کالا
- پاک کردن اطلاعات مالی: حذف اطلاعات مالی شامل فاکتورها، دریافت ها، پرداخت ها، هزینه ها، درآمدها، سرمایه ها، برداشت ها، ثبت بدهکار، ثبت بستانکار، اسناد و انتقال ها

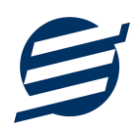

- پاک کردن انبار گردانی، مالی و محصولات: حذف اطلاعات انبار گردانی، مالی و محصولات شامل اطلاعات
   انبار گردانی، مالی، گروه ها، زیر گروه ها، کالاها، کالاهای انبار و فرمول ها
- پاک کردن کل اطلاعات: حذف کلیه اطلاعات شامل انبار گردانی، اطلاعات مالی، محصولات، اشخاص، گروه
   اشخاص، انبارها، حساب ها، واحدها، انواع هزینه ها، انواع درآمدها، اموال، کاربران، دفترچه تلفن و یادآوری ها

۱۳-۷- پشتیبان گیری اینترنتی

اگر شما دارای سرور بوده و نیازمند ارسال پشتیبان به سرور مورد نظر هستید، میتوانید از این گزینه استفاده نمایید. در این بخش می توانید پشتیبان را به صورت دستی و یا خودکار آپلود کنید. در این نرم افزار امکان ارسال پشتیبان به سرور FTP و سرور SMTP فراهم شده است که در زیر هر یک شرح داده می شوند:

- FTP : باید آدرس سرور FTP، نام کاربری و کلمه عبور را ثبت کنید.
- SMTP: نیازمند ثبت آدرس سرور SMTP، پورت، فعال بودن SSL، نام کاربری، کلمه عبور، ایمیل فرستنده و گیرنده می باشید.

توجه: نام کاربری، ایمیل فرستنده و ایمیل گیرنده می تواند یکسان باشد.

اگر شما نیازمند ارسال پشتیبان از طریق ایمیل هستید ولی دارای سرور SMTP نیستید با استفاده از اکانت جی میل و یاهو میل می توانید پشتیبان را ارسال نمایید. در این حالت به جای کلمه عبور از App Password استفاده می شود که نحوه تولید آن در زیر شرح داده شده است:

۲- ورود به اکانت جی میل در مرور گر
 ۲- باز کردن صفحه مقابل در مرور گر

۳- فعال کردن Step Verification از بخش Security

۴- کلیک کردن روی App Password در بخش Security یا باز کردن صفحه مقابل

در مرورگر https://myaccount.google.com/apppasswords

۶- کپی کردن حروف نمایش داده شده و استفاده از آن به جای کلمه عبور

۲ahoo Mail
 ۱ - ورود به اکانت یاهو میل در مرور گر

۲- نگه داشتن روی نام و کلیک روی عکس پروفایل

۳- کلیک روی Turn on 2-step verification

۴- کلیک کردن روی Generate and manage app passwords

۵- نوشتن EasySoft در فیلد App Name و کلیک روی EasySoft

۶- کپی کردن حروف نمایش داده شده و استفاده از آن به جای کلمه عبور

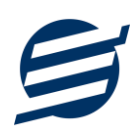

# ۱۳–۸– تاریخچه پشتیبان گیری

توسط این گزارش می توان تاریخچه عملیات پشتیبان گیری دستی یا خودکار و عملیات بازیابی پشتیبان را گزارش گیری کرد.

**۱۳–۹– تاریخچه عملیات کاربران** 

توسط این گزارش میتوان تاریخچه عملیات کاربران نرم افزار (ثبت و ویرایش) کلیه داده های ثبت شده را گزارشگیری کرد.

۱۴- تنظیمات چاپ

قبل از گزارشگیری نوع کاغذ (A4 یا A5) را مشخص کرده و دکمه گزارش را کلیک کنید.

در قسمت تنظیمات صفحه ابتدا نوع کاغذ (A4 یا A5) را مشخص کنید، سپس گزینه Print Background در قسمت تنظیمات صفحه ابتدا نوع کاغذ (A4 یا A5) را مشخص کنید، سپس گزینه Colors and Images را در حالت Empty قرار دهید.

با استفاده از دکمه پیش نمایش می توانید گزارش خود را بررسی کنید. با استفاده از دکمه چاپ گزارش خود را چاپ نمایید.

# ۱۵- تماس با ما

جهت تماس با شرکت آسان سیستم مبنا و یا ارسال پیشنهادات و انتقادات خود می توانید به یکی از روشهای زیر عمل نمایید:

https://easysoft.ir/Contact ا- تماس با شماره های موجود در آدرس

۲- ارسال پیام از طریق آدرس https://product.easysoft.ir/Contact

۳- ارسال ایمیل به info@easysoft.ir

۴- ارسال نظر از طریق آدرس https://product.easysoft.ir/Comment?pid=7